# Rentinel Monitored power distribution

Models: 93500-50, 93500-51, 93500-53, 93500-54

Firmware Version: 1.0

# User Guide

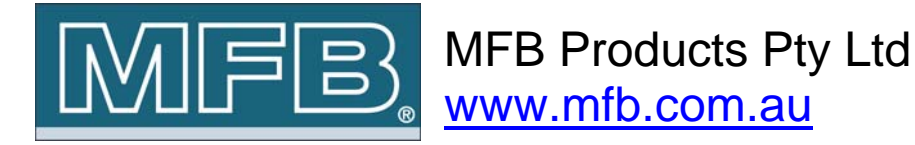

# 1 Disclaimer and Revisions

Operation of this equipment in a residential area may cause interference in which case the user, at his or her own expense, will be required to take whatever measures may be required to correct the interference.

| Date        | Issue | Comments        |
|-------------|-------|-----------------|
| 01 Feb 2012 | А     | Initial Release |
|             |       |                 |
|             |       |                 |
|             |       |                 |
|             |       |                 |
|             |       |                 |

# 2 Warranty

MFB Products Pty Ltd warrants Sentinel

- If used in accordance with all applicable instructions
- To be free from defects in material and workmanship for a period of one year from the date of initial purchase.

This warranty is voided if the customer uses the product in an unauthorized or improper way, or in an environment for which it was not designed. Warranty does not apply to normal wear or to damage resulting from accident, misuse, abuse or neglect.

### **Table of Contents**

| 1  | DISC         | AIMER AND REVISIONS                                                      | 1                |
|----|--------------|--------------------------------------------------------------------------|------------------|
| 2  | WAR          | RANTY                                                                    | 2                |
| 3  | INTR         | DDUCTION TO SENTINEL                                                     | 5                |
|    | 3.1          | MODELS                                                                   | 6                |
| 1  |              |                                                                          | 7                |
| 4  |              |                                                                          |                  |
|    | 4.1<br>4.2   | MINIMUM REQUIREMENTS                                                     | /<br>7           |
|    | 4.2.1        | Ethernet Connections                                                     | 7                |
|    | 4.2.2        | Dual Digital Sensor Connection – Line 2                                  | 7                |
|    | 4.2.3        | Serial Port Connection – Line 1                                          | 7                |
| 5  | ACCE         | SSING SENTINEL VIA WEB INTERFACE                                         | 8                |
| 6  | INTR         | DDUCTION TO USER GROUPS & SECURITY                                       | 9                |
|    | 6.1          | Administrator Group                                                      | 9                |
|    | 6.2          | User Group                                                               | . 10             |
|    | 6.3.1        | Browser Credentials                                                      | . 11             |
|    | 6.3.2        | Forgotten Password                                                       | .11              |
| 7  | CONT         | ROLLING & VIEWING STATUS OF SENSORS AND OUTLETS                          | .12              |
|    | 7.1          | VIEW OUTLET STATUS, SENSOR STATUS & TOTAL CURRENT CONSUMPTION OF OUTLETS | .13              |
|    | 7.2          | TURNING ON OUTLETS                                                       | .14              |
|    | 7.3          | TURNING OFF OUTLETS                                                      | .14              |
|    | 7.4<br>7.5   | GLOBAL ON                                                                | .14              |
|    | 7.6          | GLOBAL OFF                                                               | .15              |
|    | 7.7          | GLOBAL REBOOT                                                            | . 15             |
| 8  | ALAR         | MS ON SENTINEL                                                           | .16              |
|    | 8.1          | EMAIL MESSAGES                                                           | . 17             |
|    | 8.2          | LCD TEXT IN ALARM CONDITION                                              | .18              |
| _  | 0.3          |                                                                          | . 10             |
| 9  | CONF         | IGURING SENTINEL                                                         | 20               |
|    | 9.1          | OUTLET CONFIGURATION                                                     | .20              |
|    | 9.2          | Current Alarm Settings                                                   | .21              |
|    | 9.2.2        | Analogue Sensor Settings                                                 | .22              |
|    | 9.2.3        | Digital Sensor Settings                                                  | .22              |
|    | 9.3          | Device Identification Parameters                                         | .23              |
|    | 9.3.2        | Network Interface Settings                                               | .23              |
|    | 9.3.3        | SMTP Settings (Email Settings)                                           | .24              |
|    | 9.3.4        | Some Settings                                                            | . 24             |
|    | 9.3.6        | Set Date & Time                                                          | .25              |
|    | 9.3.7        | Loading Factory Defaults                                                 | .25              |
|    | J.4          |                                                                          | . 20             |
| 10 | SERI         | AL PORT CONNECTION ON SENTINEL – LINE 1                                  | 27               |
|    | 10.1         | SERIAL COMMAND TABLE                                                     | . 28             |
| 11 | DUAL         | DIGITAL SENSOR CONNECTION – LINE 2                                       | 30               |
| 12 | ALAR         | M, CONFIGURATION AND EVENT LOGS ON SENTINEL                              | 30               |
| 13 | SNMF         | ON SENTINEL                                                              | .32              |
|    | 13.1         | INTRODUCTION TO SNMP FEATURES ON SENTINEL                                | . 32             |
|    | 13.2         | SNMP IMPLEMENTATION                                                      | .32              |
|    | 13.3<br>13 4 |                                                                          | .35<br>⊿1        |
|    | 13.5         | SETTING THE MIB FILE                                                     | . 41             |
|    | 13.6         | INTERPRETING TRAPS                                                       | .41              |
|    | 13.6.        | 1 Coldstart trap                                                         | .41<br>⊿ว        |
|    | 13.6.        | 2 Current Sensor Warning                                                 | . <del>4</del> 2 |
|    | 13.6.        | 4 A digital sensor alarm trap                                            | .43              |

|    | 13.6.5<br>13.6.6<br>13.7 SNN | Outlet State Change Trap Samples<br>A configuration update notification<br>MP POLLING |    |
|----|------------------------------|---------------------------------------------------------------------------------------|----|
| 14 | HARDWAR                      | RE SPECIFICATIONS                                                                     | 46 |
| 15 | TROUBLES                     | SHOOTING                                                                              | 47 |
|    | 15.1 TECI                    | HNICAL SUPPORT                                                                        | 47 |
| 16 | DECLARA                      | TION OF CONFORMITY                                                                    | 47 |
| 17 | COPYRIGH                     | IT AND TRADEMARK                                                                      | 47 |

# 3 Introduction to Sentinel

**Sentinel** is a network based 240V power outlet control unit for computer server racks with environmental monitoring features. It allows turning 240V powered devices on or off as well as power cycling by just by visiting a webpage & controlling the power outlet of the device connected. The 'Current Load' and the environmental sensor status on Sentinel can be monitored via the web interface and the LCD screen on the device. In the case of exceeding user set Current load or environmental thresholds Sentinel has the capability of notifying the incident via email or SNMP traps.

*Sentinel* allows viewing the status of the server rack power on each individual power outlet, allows custom controlled timed reboots for each power outlet and adding delays on start-up in the case of a power failure allowing selected devices to turn on prior to other devices in a selected sequence. Configuration is performed by remotely accessing the device via a web interface.

When network connectivity is down, as an alternative outlet control access method, Sentinel provides a serial port connection to perform the fundamental control to your outlets.

*Sentinel* is a network element on the network, thus it will have its own IP address. Sentinel comprises an embedded web server. With a standard web browser installed in almost all computers today, you may easily view Sentinel web pages to monitor status, control power outlets remotely and to view the Current load & sensor status.

*Sentinel* includes SNMP features where each outlet status, sensor status or the current consumption can be obtained via SNMP GET commands, thus allowing monitoring systems to closely monitor the power of attached devices, sensor status and the current loading. SNMP Traps notify any exceeding of sensor or current load thresholds as well as user action on the outlets.

### Features

- 10 or 20 web controlled power outlets (See Error! Reference source not found.)
   Error! Reference source not found.)
- Current load monitoring
- 2 Digital sensor inputs to capture external alarms
- Inbuilt temperature and humidity sensors.
- SNMP enabled for obtaining device details, outlet & sensor status and current consumption. SNMP traps for alarms and user outlet action.
- SMTP enabled for notifying alarm conditions.
- 2 x row LCD panel displaying current load, temperature, humidity and system status.
- Powerful embedded microprocessor driven, with networking features.
- Vertical or horizontal product versions.
- LEDs to indicate outlets that are powered on. LED to indicate when Current load or sensor thresholds are in jeopardy.
- Remote configuration and monitoring capabilities.
- Up to 30 entries each in configuration, event & alarm logs.
- Two level protection in controlling. Administration user and up to three normal users with restricted grants.
- Each power outlet can be configured individually.
- Clear status view of each power outlet on user interface.
- Serial port access to control & view status of outlets

### Applications

- Allows total control on power outlets on server racks.
- Configures device start up sequence in a power failure occasions for controlled powering up devices.
- o Control your home appliances remotely from the Internet.

## 3.1 Models

| MFB Part No | Outlets | Description                                                                                                    |
|-------------|---------|----------------------------------------------------------------------------------------------------|
| 93500-50    | 10      | Vertical Active Power Assembly, 10 x 10 amp Australian outlets, with 10 amp double pole circuit breaker, Temperature and Humidity sensor, dual digital inputs       |
| 93500-51    | 10      | Vertical Active Power Assembly, 10 x 10 amp IEC C13 outlets, with 10 amp double pole circuit breaker, Temperature and Humidity sensor, dual digital inputs          |
| 93500-53    | 20      | Vertical Active Power Assembly, 20 x 10 amp Australian<br>outlets, with 10 amp double pole circuit breaker,<br>Temperature and Humidity sensor, dual digital inputs |
| 93500-54    | 20      | Vertical Active Power Assembly, 20 x 10 amp IEC C13 outlets, with 10 amp double pole circuit breaker, Temperature and Humidity sensor, dual digital inputs          |

# 4 Quick Install Guide

This chapter will guide installing Sentinel on the network.

### 4.1 Minimum Requirements

The minimum requirements to install and access Sentinel are:

- Access to the local network
- A PC with a web browser (IE 6.0, Firefox 3.6 or higher recommended)

### 4.2 Hardware Setup

### 4.2.1 Ethernet Connections

Connect Ethernet cable to the Ethernet Socket. Supply power to server rack.

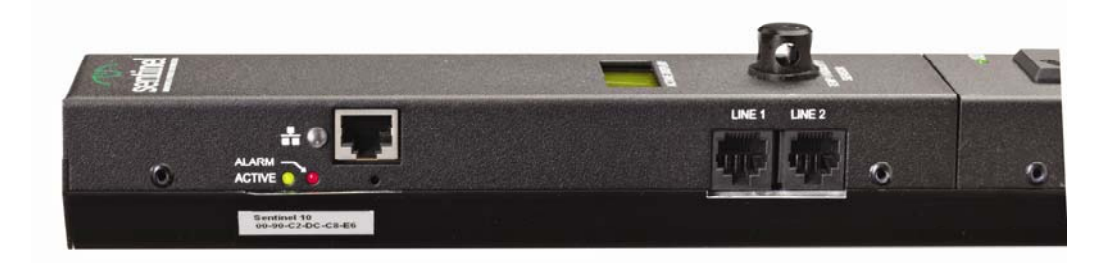

### 4.2.2 Dual Digital Sensor Connection – Line 2

There is a dual digital connection provided which is an RJ45 type connection. Please refer to chapter XX for configuration details.

### 4.2.3 Serial Port Connection – Line 1

The Serial port connection is a RJ45 type connection. Please see chapter 10 for configuration details.

# 5 Accessing Sentinel via Web Interface

Sentinel web interface can be accessed by visiting the URL using its IP address on a web browser.

Eg: if IP address is 192.168.1.105, open web browser and visit http://192.168.1.105/

Sentinel is DHCP enabled when factory shipped. It will obtain a DHCP address if connected to a DHCP enabled network. Use the **Controlled Power Product Finder** software tool (available for download from www.csspl.com.au) to obtain the DHCP address. Please disable the firewall as a troubleshooting event if this tool does not bring up the IP address of the unit.

| luct Finder - CSS - V | ersion 1.0                                                                                    |                                 |                                 |                                 |                                                                                                    |                                 |
|-----------------------|-----------------------------------------------------------------------------------------------|---------------------------------|---------------------------------|---------------------------------|----------------------------------------------------------------------------------------------------|---------------------------------|
| Exit                  | our local Network                                                                             |                                 |                                 |                                 |                                                                                                    |                                 |
| ver Devices on Netwo  | rk                                                                                            |                                 |                                 |                                 |                                                                                                    | ^                               |
| IP Address            | Subnet Mask                                                                                   | Gateway                         | Туре                            | ID String                       | Device Name                                                                                                    |                                 |
| 192.168.0.189         | 255:255:255:0                                                                                 | 192:168:0:1                     | DHCP                            | Sentinel 20Way Ver 1.01B        | Powered Server Rack                                                                                                    |                                 |
|                       |                                                                                               |                                 |                                 |                                 |                                                                                                    |                                 |
|                       | luct Finder - CSS - V<br>Exit<br>Exit<br>ver Devices on Networ<br>IP Address<br>192.168.0.189 | luct Finder - CSS - Version 1.0 | luct Finder - CSS - Version 1.0 | luct Finder - CSS - Version 1.0 | luct Finder - CSS - Version 1.0<br>Luct Finder - CSS - Version 1.0<br>Luct Finder - Version 1.0<br>Luct Finder - Version 1.0<br>Luct Finder | luct Finder - CSS - Version 1.0 |

### **Product Finder Screen**

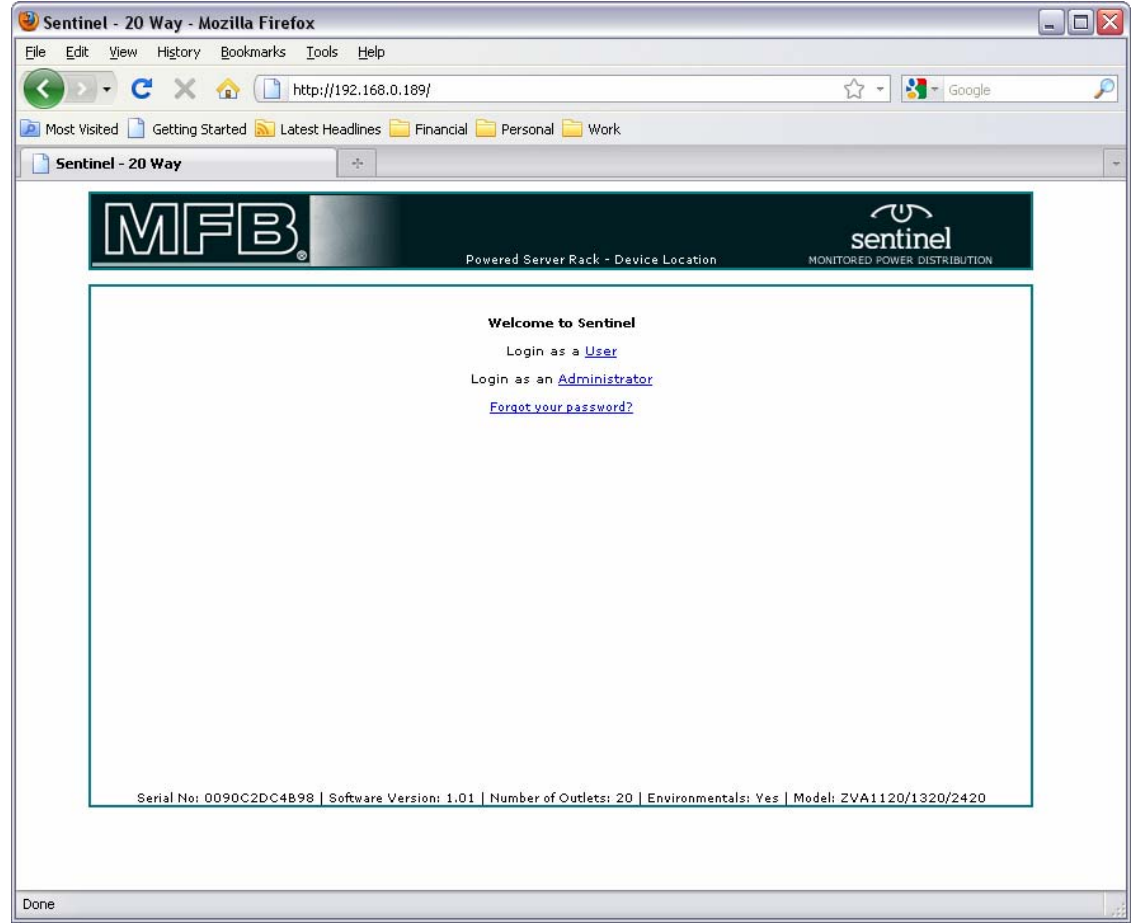

### **Sentinel Login Screen**

# 6 Introduction to User Groups & Security

Sentinel has two user groups that may operate the device. They are:

- o Administrator (1 user)
- o User (3 users)

Each user group has different level of grants. The Administrator user has grants to control outlets, configure the device and sensor status as well as viewing the status of device. The User group users have grants to view the status of the device and control the outlets.

### 6.1 Administrator Group

The product is released with the following user credentials for the 'Administrator' group.

| Username | Password |
|----------|----------|
| admin    | admin    |

To login as the administrator, click on '*Login as an Administrator*' from the main web page. Enter the administration username & password, and then click OK.

| Connect to 192                                                                                  | 2.168.0.189                                                                                                    |  |  |  |
|-------------------------------------------------------------------------------------------------|----------------------------------------------------------------------------------------------------|--|--|--|
|                                                                                                 | GE                                                                                                    |  |  |  |
| The server 192.1<br>username and pa<br>Warning: This ser<br>password be sen<br>without a secure | 68.0.189 at Adminstration Login requires a<br>issword.<br>rver is requesting that your username and<br>t in an insecure manner (basic authentication<br>connection). |  |  |  |
| Password                                                                                        |                                                                                                    |  |  |  |
|                                                                                                 | Remember my password                                                                                                    |  |  |  |
|                                                                                                 | OK Cancel                                                                                                    |  |  |  |

The administrator user is responsible for configuring the unit, its users & each outlet. An administrator may also control each outlet & view status.

Note: Please configure the 'secret question' & 'answer' for the administrator within the 'manage users' section under 'configuration'. - In case of a forgotten password the answer is required to reset the administration password back to default.

The administrator should also set usernames and passwords for the user group. The default User group credentials are described in the 'user group' subheading.

### 6.2 User Group

| Username | Password |
|----------|----------|
| user1    | pwd1     |
| user2    | pwd2     |
| user3    | pwd3     |

The unit is released with the following user credentials for the 'User' group

To login as a user from the User group, click on '*Login as a User*' from the main web page, enter the username and password, and then click OK.

| Connect to 192                                                                                      | .168.0.189                                                                                                    | ? 🗙                              |
|----------------------------------------------------------------------------------------------------|----------------------------------------------------------------------------------------------------|----------------------------------|
|                                                                                                    | G                                                                                                    | N.                               |
| The server 192.10<br>and password.<br>Warning: This serv<br>password be sent<br>without a secure of | 58.0.189 at User Login requires a<br>ver is requesting that your userna<br>in an insecure manner (basic auth<br>connection). | username<br>me and<br>entication |
| User name:                                                                                          | 🖸 user1                                                                                                    | ~                                |
| Password:                                                                                           | ••••                                                                                                    |                                  |
|                                                                                                    | Remember my password                                                                                                    |                                  |
|                                                                                                    | ОК                                                                                                    | ancel                            |

These users have permission to control each outlet & view the status of each outlet and sensors. There are no grants to configure outlet or device configurations.

### 6.3 Security on Sentinel

### 6.3.1 Browser Credentials

Authentication is required to view any of Sentinel web pages. Sentinel uses 'basic authentication' via HTTP.

To logout from Sentinel, close the browser or click on the logout button on the interface.

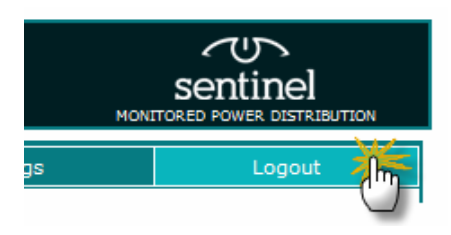

Then, click on 'close this window' link to logout from Sentinel. This will close the browser window.

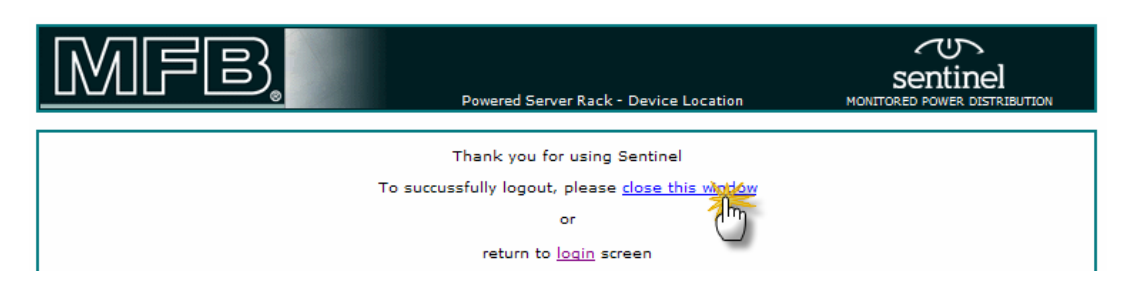

### 6.3.1.1 Changing the Password

Only the administrator may change the passwords for both 'administrator' & 'user' groups.

### 6.3.2 Forgotten Password

A forgotten password for a **user** (non-administrative) cannot be reset. The administrator should provide the correct password by logging in and retrieving the password set for each user.

If the administrator password is forgotten, the only available option is to reset the password by responding to the secret question set by the administrator. Answering this question correctly will reset the administration username and password both to be 'admin'.

**PS**: Note for the administrator: Please ensure that the secret question & answer is updated when the device is configured for the first time.

| MFB. | Powered Server Rack - Device Location                                                                                  | Sentinel<br>MONITORED POWER DISTRIBUTION |
|------|----------------------------------------------------------------------------------------------------|------------------------------------------|
|      | Please answer the question below:<br>What is the date of your spouse's sister?<br>Submit Answer<br>Return to main menu |                                          |

# 7 Controlling & Viewing Status of Sensors and Outlets

Both 'Administrator' and 'User' groups can control each individual power outlet. Outlets are controlled from the 'Outlet Control' menu. This is the default page loaded when a user logs in to Sentinel.

| Ľ١    |                         | F             | owered Server Ra | ck - Device Loca | ation     |              | POWER DISTRIBUTION |
|-------|-------------------------|---------------|------------------|------------------|-----------|--------------|--------------------|
| Outle | et Control S            | tatus Display | Configura        | tion             | Logs      |              | Logout             |
| Indiv | vidual Power Outlet Con | trol          |                  |                  |           |              | Apply Cancel       |
| ID    | Outlet Name             | Seq. Timer    | Status           |                  | Select Co | ntrol Action |                    |
| ID01  | Power Outlet Label 01   | 0             | On               | None             | O Turn ON |              | Reboot             |
| ID02  | Power Outlet Label 02   | 0             | On               | None             | O Turn ON | O Turn OFF   | Reboot             |
| ID03  | Power Outlet Label 03   | 0             | On               | None             | O Turn ON |              | Reboot             |
| ID04  | Power Outlet Label 04   | 0             | On               | None             | O Turn ON | O Turn OFF   | Reboot             |
| ID05  | Power Outlet Label 05   | 0             | On               | None             | O Turn ON |              | Reboot             |
| ID06  | Power Outlet Label 06   | 0             | On               | None             | O Turn ON | O Turn OFF   | O Reboot           |
| ID07  | Power Outlet Label 07   | 0             | On               | None             | O Turn ON |              | Reboot             |
| ID08  | Power Outlet Label 08   | 0             | On               | None             | O Turn ON | O Turn OFF   | Reboot             |
| ID09  | Power Outlet Label 09   | 0             | On               | None             | O Turn ON |              | O Reboot           |
| ID10  | Power Outlet Label 10   | 0             | On               | None             | O Turn ON | O Turn OFF   | Reboot             |
| ID11  | Power Outlet Label 11   | 0             | On               | None             | O Turn ON |              | O Reboot           |
| ID12  | Power Outlet Label 12   | 0             | On               | None             | O Turn ON | O Turn OFF   | Reboot             |
| ID13  | Power Outlet Label 13   | 0             | On               | None             | O Turn ON |              | O Reboot           |
| ID14  | Power Outlet Label 14   | 0             | On               | None             | O Turn ON | O Turn OFF   | Reboot             |
| ID15  | Power Outlet Label 15   | 0             | On               | None             | O Turn ON |              | Reboot             |
| ID16  | Power Outlet Label 16   | 0             | On               | None             | O Turn ON | O Turn OFF   | O Reboot           |
| ID17  | Power Outlet Label 17   | 0             | On               | None             | O Turn ON |              | O Reboot           |
| ID18  | Power Outlet Label 18   | 0             | On               | None             | O Turn ON | O Turn OFF   | O Reboot           |
| ID19  | Power Outlet Label 19   | 0             | On               | None             | O Turn ON |              | O Reboot           |
| ID20  | Power Outlet Label 20   | 0             | On               | None             | O Turn ON | O Turn OFF   | O Reboot           |
| Globa | al Power Outlet Control |               |                  |                  |           |              | Apply Cancel       |
| Globa | al Control Action       | -             |                  | ⊙ None ○ (       | Global ON | Global OFF   | Global Reboot      |
|       |                         |               |                  |                  |           | [            | Apply Capcal       |

The parameter 'Sequence Timer' (Seq. Timer) is an important parameter for each outlet and is displayed on this page. The 'Sequence Timer' is a value in seconds showing how long it will take for an outlet to turn on when the rack is powered. (Note: the outlet startup preference has to be setup in such a way that it will turn on)

The Sequence Timer will also be used when the outlet is rebooted. Each outlet will turn off for duration of Sequence Timer + Global Reboot Delay.

Eg: Sentinel has a Global Reboot Delay of 30 seconds. Power Outlet 10 has a Sequence Timer value of 14 seconds. Outlet 10 'On Power Failure Outlet Startup' is selected to be 'Always On'

| onfigure Individ | ual Power Outlets                             |                                                       |  |  |
|------------------|-----------------------------------------------|-------------------------------------------------------|--|--|
| Select Outlet    | Selected Outlet: ID10 - Power Outlet Label 10 |                                                       |  |  |
| Outlet ID01      | Outlet ID                                     | 1010                                                  |  |  |
| Outlet ID02      | Outlet Name                                   | Power Outlet Label 10                                 |  |  |
| Outlet ID03      | On Power Failure<br>Outlet Startup            | Always On 💌                                           |  |  |
| Outlet ID04      | Sequence Timer (Secs)                         | 14 (delay applied at device or outlet reboot 0 - 999) |  |  |
| Outlet ID05      | Apply Cancel                                  |                                                       |  |  |
| Outlet ID07      | Configure Global Power Ou                     | tlet Parameters                                       |  |  |
| Outlet ID09      | Global Reboot Delay                           | 30 in seconds. (Enter value between 0 - 999)          |  |  |
| Outlet ID 10     | Apply Cancel                                  |                                                       |  |  |
| Outlet ID 1 1    |                                               |                                                       |  |  |

When server rack is powered on: Outlet 10 will be powered on in 14 seconds When outlet 10 is rebooted or global reboot is selected outlet 10 will be powered in 44 seconds.

### 7.1 View Outlet Status, Sensor Status & Total Current Consumption of Outlets

Status can be viewed by both administrator & user groups. Click on 'Status Display' from the menu.

| MFE                             | 3                                           | Powered Server Rack - De        | evice Location                    | Sentinel<br>MONITORED POWER DISTRIBUTION |  |  |
|---------------------------------|---------------------------------------------|---------------------------------|-----------------------------------|------------------------------------------|--|--|
| Outlet Control                  | Status Displa                               | Configuration                   | Logs                              | Logout                                   |  |  |
|                                 | ()                                          | í .                             |                                   |                                          |  |  |
| Current Consumption &           | Current Consumption & Environmental Sensors |                                 |                                   |                                          |  |  |
| 9.705A                          | 27.6°C                                      | 36.8%RH                         | ОК                                | OK                                       |  |  |
| Current Consumption             | Temperture                                  | Humidity                        | Digital 1                         | Digital 2                                |  |  |
|                                 |                                             |                                 |                                   |                                          |  |  |
| Power Outlet Status             |                                             |                                 |                                   |                                          |  |  |
| No Device Connected             | IBM x112122A0001.1                          | Nortel Shasta 32332<br>B12009   | Powered UPS APC0021               | CISCO 4100 Router<br>2007                |  |  |
| No Device Connected             | No Device Connected                         | Backup Tape Recorder<br>BTR411X | No Device Connected               | Web Server for Project<br>d544nnA12      |  |  |
| File Server -<br>A22009.B212218 | EMFile Server                               | No Device Connected             | SafetyNet Series 5 -<br>GSM       | SafetyNet Series 5<br>Lite               |  |  |
| Rack Mounted Switch             | NetSense Box                                | No Device Connected             | IIS 6.0 WebServer for<br>Intranet | US Robotics Modem                        |  |  |
|                                 |                                             |                                 |                                   |                                          |  |  |
| Legend - Power Outlet 9         | Status                                      |                                 |                                   |                                          |  |  |
| - Off                           | - On                                        | - Rebooting                     | - Starting Up                     |                                          |  |  |

The legend describes the status of each outlet based on the colour.

| T<br>C<br>S | The sensor status is<br>colour coded. The<br>tatus | s updated every 15<br>e following colours | seconds and is are used for | Display Colour<br>Green<br>Yellow<br>Red<br>Blue | Sensor Status<br>OK<br>Warning<br>Alarm<br>Shutdown |
|-------------|----------------------------------------------------|-------------------------------------------|-----------------------------|--------------------------------------------------|-----------------------------------------------------|
|             | Current Consumption &                              | Environmental Sensors                     |                             |                                                  |                                                     |
|             | 9.705A                                             | 27.8°C                                    | 36.9%RH                     | Alarm                                            | ОК                                                  |
|             | Current Consumption                                | Temperture                                | Humidity                    | Digital 1                                        | Digital 2                                           |

The LCD Screen on Sentinel displays the sensor status when in alarm condition. It also updates the Temperature, Humidity sensor & Current load values every 3 seconds.

### 7.2 Turning On Outlets

Select the outlet that you intend to turn on by clicking on the appropriate radio button. Eg: if you wish to turn on 'SafetyNet Series GSM' outlet at outlet ID14, click on the 'Turn ON' radio button and then click the *Apply*' button. Multiple outlets are also selectable.

| ID12 EMFile Server                  | 0  | On  | ● None ○ Turn ON ○ Turn OFF ○ Reboot |
|-------------------------------------|----|-----|--------------------------------------|
| ID13 No Device Connected            | 0  | Off | None OTURN ON OTURN OFF O Reboot     |
| ID14 SafetyNet Series 5 - GSM       | 0  | Off |                                      |
| ID15 SafetyNet Series 5 Lite        | 0  | Off | None (Turn ON OTurn OFF OReboot      |
| ID16 Rack Mounted Switch            | 17 | On  | ⊙ None                               |
| ID17 NetSense Box                   | 0  | On  | ⊙ None ◯ Turn ON ◯ Turn OFF ◯ Reboot |
| ID18 No Device Connected            | 0  | Off | ⊙ None ○ Turn ON ○ Turn OFF ○ Reboot |
| ID19 IIS 6.0 WebServer for Intranet | 0  | On  | ⊙ None ◯ Turn ON ◯ Turn OFF ◯ Reboot |
| ID20 US Robotics Modem              | 10 | On  | ⊙ None ○ Turn ON ○ Turn OFF ○ Reboot |
|                                     |    |     | Apply Cancel                         |

Only an outlet than is in 'Off' position can be turned 'On'. If the outlet is not in 'Off' position the command is ignored.

### 7.3 Turning Off Outlets

Select the outlet that you intend to turn off by clicking on the appropriate radio button. Click the '*Apply*' button. Multiple outlets are also selectable

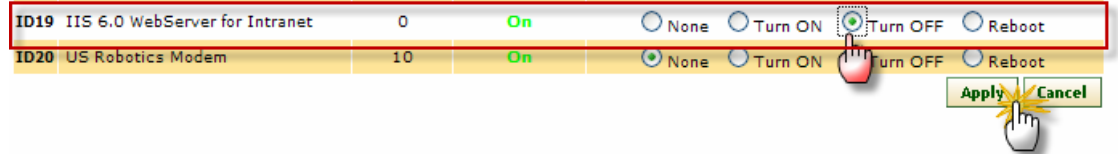

Outlets will be turned off only if they were turned on or while rebooting. Turning off an already off outlet will have not affect.

### 7.4 Rebooting Outlets

Select the 'Reboot' radio button of the outlet you intend to reboot and click the 'Apply' button. Multiple outlets are also selectable

| 1010 | Nack mounced owner             | 17 | 011 | ○ None ○ Turn ON ○ Turn OFF ○ Reboot |
|------|--------------------------------|----|-----|--------------------------------------|
| ID17 | NetSense Box                   | 0  | On  | None OTurn ON OTurn OFF Reboot       |
| ID18 | No Device Connected            | 0  | Off | None OTurn ON OTurn OFF              |
| ID19 | IIS 6.0 WebServer for Intranet | 0  | On  | ○ None ○ Turn ON ⊙ Turn OFF ⊖Reboot  |
| 1D20 | US Robotics Modem              | 10 | On  | ⊙ None ○ Turn ON ○ Turn OFF ○ Reboot |
|      |                                |    |     | Apply Cancel                         |

Outlets will be rebooted only if they were turned on. Rebooting an already off outlet or a rebooting outlet will have not affect.

Each outlet will reboot with a delay of 'Sequence Timer' + 'On Power Failure Outlet Startup' seconds.

### 7.5 Global On

All outlets can be turned on by selecting this option. Select '*Global ON*' radio button under the Global Power Outlet Control heading and click apply.

| Global Power Outlet Control |                  |              |                 |
|-----------------------------|------------------|--------------|-----------------|
| Global Control Action       | O None Global ON | O Global OFF | O Global Reboot |
|                             | 1                |              | Apply Cancel    |

PS: All outlets that are rebooting or turned off status will turn on.

### 7.6 Global Off

All outlets can be turned off by selecting this option. Select '*Global OFF* radio button under the Global Power Outlet Control heading and click apply PS: All outlets that are rebooting or turned on status will turn off.

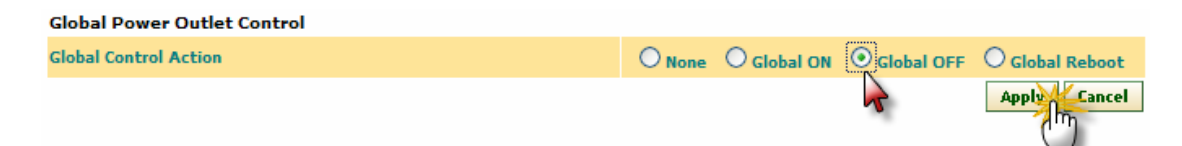

### 7.7 Global Reboot

All outlets can be rebooted by selecting this option. Select '*Global Reboot*' radio button under the Global Power Outlet Control heading and click apply

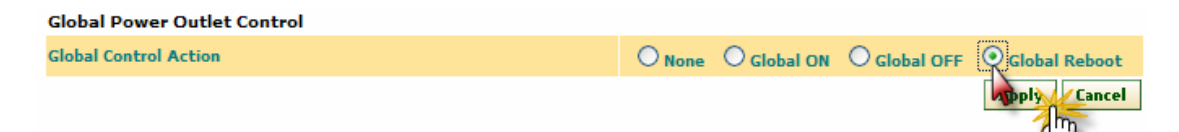

PS: All outlets that are turned on will reboot. Outlets that are turned off will remain as is. Each outlet will reboot with a delay of 'Sequence Timer' + 'On Power Failure Outlet Startup' seconds.

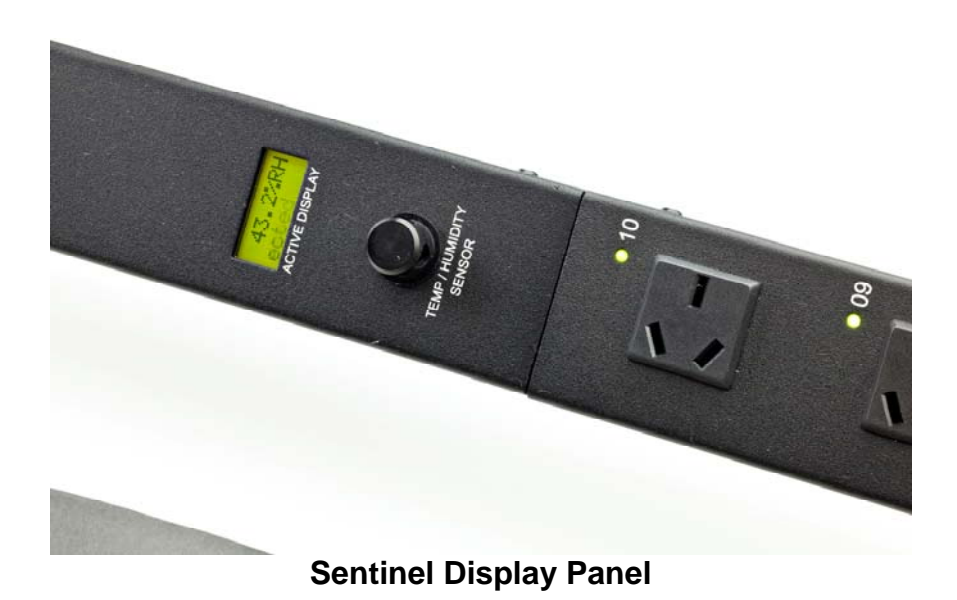

MFB Products Pty Ltd MFB-Doc-25. 30-Jan-2012

# 8 Alarms on Sentinel

Sentinel has the following alarms

| Associated Sensor   | Alarm Type                                                                                                    |
|---------------------|----------------------------------------------------------------------------------------------------|
| Current Load Sensor | <ul> <li>Current load in warning condition</li> <li>Current load in alarm condition</li> <li>Current load in critical condition</li> <li>Current load in normal condition ( clearance of an alarm)</li> </ul>                                                                                                    |
| Dual Digital Sensor | <ul><li>Digital sensor in alarm condition</li><li>Digital sensor in normal condition</li></ul>                                                                                                    |
| Temperature Sensor  | <ul> <li>Temperature in low warning condition</li> <li>Temperature in low alarm condition</li> <li>Temperature in low shutdown condition</li> <li>Temperature in normal condition ( clearance of an alarm)</li> <li>Temperature in high warning condition</li> <li>Temperature in high alarm condition</li> <li>Temperature in high shutdown condition</li> </ul> |
| Humidity Sensor     | <ul> <li>Humidity in low warning condition</li> <li>Humidity in low alarm condition</li> <li>Humidity in low shutdown condition</li> <li>Humidity in normal condition ( clearance of an alarm)</li> <li>Humidity in high warning condition</li> <li>Humidity in high alarm condition</li> <li>Humidity in high shutdown condition</li> </ul>                      |

In the event of any of these conditions, Sentinel is capable of notifying the user via SNMP traps & email.

The front panel LCD display shall also indicate if in alarm condition. A blinking red LED will also attract attention.

# 8.1 Email Messages

By configuring the SMTP settings & the relevant sensors, Sentinel can deliver email notification when sensors get into and out of alarm conditions.

Below are some samples of emails that are sent out from Sentinel

| General Content of the second second | <ul> <li>Alarm cleared (Power)</li> </ul>                        | ered Server Rack): | Digital Sensor 01 - Spa             | ire - Mess 🚊           | = x    |
|----------------------------------------------------------------------------------------------------|------------------------------------------------------------------|--------------------|-------------------------------------|------------------------|--------|
| Message Ad                                                                                                    | ld-Ins                                                           |                    |                                     |                        | 0      |
| Reply Reply Forward to All                                                                                                    | Delete Create Rule                                               | Block Sender       | Categorize Follow Mark<br>Up * Unre | as Find Send to OneNot | e      |
| From: Sentinel@ser<br>To: nilkamalk@op<br>Cc:<br>Subject: Alarm cleare                                                                                                    | itinel.com<br>itusnet.com.au<br>d (Powered Server Rack): Digital | Sensor 01 - Spare  | Se                                  | ent: Sun 12/09/2010 8  | :33 PM |
| Subject:       Alarm cleared (Powered Server Rack): Digital Sensor 01 - Spare         Alarm cleared on digital sensor:       Digital Sensor 01 - Spare 20:32:53 12/09/2010 on         Powered Server Rack - Device Location.                                                                                                    |                                                                  |                    |                                     |                        |        |
| ******** This is                                                                                                    | an auto generated me                                             | ssage. Please      | DO NOT REPLY ***                    | *****                  |        |

| Reply Reply Forward                                                                                                   | Delete Move to Folder *                                                                          | Safe Lists ▼                           | Categorize Follow      | Mark as<br>Unread | AA<br>Find    | Send to<br>OneNote |
|----------------------------------------------------------------------------------------------------|--------------------------------------------------------------------------------------------------|----------------------------------------|------------------------|-------------------|---------------|--------------------|
|                                                                                                    |                                                                                                  | In the Present Present                 | Ontions                | 10                |               | Onablata           |
| Respond<br>om: Sentinel@sen<br>p: nilkamalk@op                                                                        | Actions<br>tinel.com<br>tusnet.com.au                                                            | JUNK E-MAIL                            | Options                | Sent:             | Sun 12/       | 09/2010 8:38       |
| Respond<br>om: Sentinel@sen<br>p: nilkamalk@op<br>:<br>ubject: Alarm Notifi                                           | Actions<br>tinel.com<br>tusnet.com.au<br>ation (Powered Server Rack): Se                         | ntinel Temperature S                   | ensor                  | Sent:             | Sun 12/       | 09/2010 8:38       |
| Respond<br>rom: Sentinel@sen<br>x: nilkamalk@op<br>c:<br>ubject: Alarm Notifie                                        | Actions<br>tinel.com<br>tusnet.com.au<br>ation (Powered Server Rack): Se                         | ntinel Temperature S                   | ensor                  | Sent:             | Sun 12/       | 09/2010 8:38       |
| Respond<br>om: Sentinel@sen<br>o: nikamalk@op<br>o:<br>ubject: Alarm Notific<br>High temperature<br>12/09/2010 on Pop | Actions<br>tinel.com<br>tusnet.com.au<br>ation (Powered Server Rack): Se<br>alarm detected at: S | ntinel Temperature S<br>Sentinel Tempe | ensor<br>rature Sensor | Sent:             | Sun 12/<br>33 | 09/2010 8:38       |

## 8.2 LCD Text in Alarm Condition

| Sensor<br>Associated | Condition                          | LCD Text                                |
|----------------------|------------------------------------|-----------------------------------------|
| N/A                  | System is OK                       | X.XXXA ←→ X.X°C ←→ X.X%RH<br>All's Well |
|                      | Current Load in warning condition  | !!Load warning X.XXXA                   |
| Current Load         | Current Load in alarm condition    | !!Load alarm X.XXXA                     |
|                      | Current Load in critical condition | <b>!!Load critical X.XXXA</b>           |
|                      | Temperature in warning condition   | <pre>!!TMP [High Low] warning</pre>     |
| Temperature          | Temperature in alarm condition     | !!TMP [High Low] alarm                  |
|                      | Temperature in critical condition  | <pre>!!TMP [High Low] shutdown</pre>    |
|                      | Humidity in warning condition      | <pre>!!HMD [High Low] warning</pre>     |
| Humidity             | Humidity in alarm condition        | !!HMD [High Low] alarm                  |
|                      | Humidity in critical condition     | !!HMD [High Low] shutdown               |
| Dual Digital         | Digital Senor in alarm condition   | !!Digital Alarm [1 2]                   |
| Network Cable        | Cable Disconnected                 | <b>!!Network Disconnected</b>           |

### 8.3 SNMP Trap Message

Sentinel delivered SNMP V1 traps up to three nominated Network Management Elements.

Sentinel delivers SNMP traps in the following events:

- Coldstart indicate boot up
- User turning on/off/rebooting outlet
- User turning on/off/rebooting all outlets via global control
- Current sensor reaching warning, alarm or critical levels; also on clearance, ie: normal conditions
- Temperature or Humidity sensor reaching low or high warning, alarm or shutdown conditions. Also on clearance, ie: normal conditions
- Digital sensor 1 or 2 going in or out of an alarm condition
- Configuration updates:
  - SNMP configuration update
  - SMTP configuration update
  - Sensor (Current, Temperature, Humidity or Digital) configuration update
  - User forcing device reboot via web interface
  - o System default settings update
  - o Time/date update
  - o Updating device name or location
  - Triggering of a test email
  - Configuration of an outlet
  - Configuration of the serial port
  - Admin or users configuration
  - Configuration, Alarm or Event log being cleared

### Sentinel Traps are defined and appropriate bindings are defined in CSS-TRAPS-MIB file.

Several sample traps below:

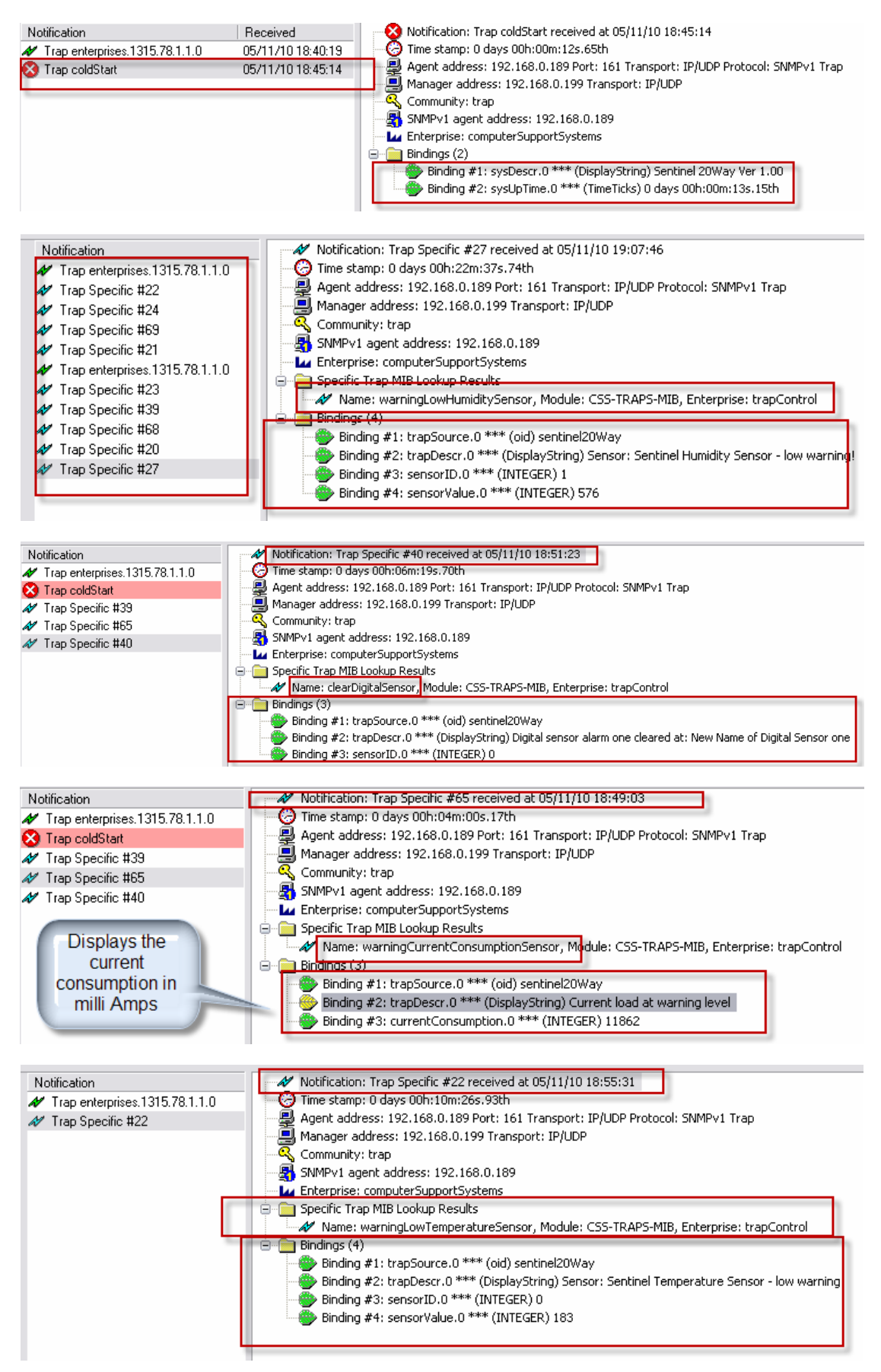

# 9 Configuring Sentinel

Only the administration user can configure Sentinel.

The following can be configured:

- Outlet configuration
- Sensor configuration Current Load, Temperature, Humidity and two digital sensors
- Sentinel device configuration, includes Network, SNMP, Serial Port, SMTP & Date and Time
- o Loading factory defaults and rebooting via the interface
- o Manage users (user names and passwords)
- o Clear alarm, configuration and event logs

Each of the above shall be described in the following sections.

### 9.1 Outlet Configuration

| Outlet Control | Status Display | Configuration        | Logs | Logout |
|----------------|----------------|----------------------|------|--------|
|                |                | Outlet Configuration | ts   |        |

Click on 'Outlet Configuration' from the 'Configuration' main menu: The first outlet configuration page will be loaded. To configure each outlet click on the button displayed with the ID's of outlets.

| Configure Individ | lual Power Outlets         |                                                      |
|-------------------|----------------------------|------------------------------------------------------|
| Select Outlet     |                            | Selected Outlet: ID01 - No Device Connected          |
| Outlet ID01       |                            |                                                      |
| Outlet ID02       | Outlet ID                  | ID01                                                 |
| Outlet 1002       | Outlet Name                | No Device Connected                                  |
| Outlet ID03       | On Power Failure           | Always Off                                           |
| Outlet ID04       | Outlet Startup             |                                                      |
| Outlet ID05       | Sequence Timer (Secs)      | U (delay applied at device or outlet reboot U - 999) |
| Outlet ID06       | Apply Cancel               |                                                      |
| Outlet 1000       |                            |                                                      |
| Outlet ID07       | Configure Global Power Out | let Darameters                                       |
| Outlet ID08       |                            |                                                      |
| Outlet ID09       | Global Reboot Delay        | 15 in seconds. (Enter value between 0 - 999)         |
| Outlet ID 10      | Apply Cancel               |                                                      |
|                   |                            |                                                      |
| Outlet ID11       |                            |                                                      |
| Outlet ID12       |                            |                                                      |
| Outlet ID13       |                            |                                                      |
| Outlet ID14       |                            |                                                      |
| o di timor        |                            |                                                      |
| Untiet ID15       |                            |                                                      |
| Outlet ID16       |                            |                                                      |
| Outlet ID17       |                            |                                                      |
| Outlet ID18       |                            |                                                      |
| Outlet ID (C      |                            |                                                      |
| Outlet ID19       |                            |                                                      |
| Outlet ID20       |                            |                                                      |

Set the ID (optional) & the name of the power outlet, sequence timer value in seconds & the startup preference & click '*Apply*'.

The 'Global Reboot Delay' can be set whilst setting any of the outlets. PS: note that this is common to all outlets.

| Configure Individe | ual Power Outlets                  |                                                      |
|--------------------|------------------------------------|------------------------------------------------------|
| Select Outlet      |                                    | Selected Outlet: ID02 - IBM x112122A0001.1           |
| Outlet ID01        | Outlat ID                          | 1002                                                 |
| Outlet ID02        | - Cudecito                         | 1002                                                 |
|                    | Outlet Name                        | IBM x112122A0001.1                                   |
| tingatlet ID03     | On Power Failure<br>Outlet Startup | Always On 💌                                          |
| Outlet ID04        | Outlet Startup                     |                                                      |
|                    | Sequence Timer (Secs)              | 0 (delay applied at device or outlet reboot 0 - 999) |
| Untiet ID05        | Apply Cancel                       |                                                      |
| Outlet ID06        |                                    |                                                      |
| Outlet ID07        |                                    |                                                      |
|                    | Configure Global Power O           | lutlet Parameters                                    |
|                    | Clabel Bebert Delen                | 1E is seen to (Estimution between 0, 000)            |
| Outlet ID09        | Global Reboot Delay                | 13 In seconds, (Enter value between 0 - 333)         |
|                    | Apply Cancel                       |                                                      |
| Outlet ID10        |                                    |                                                      |

### 9.2 Sensor Configuration

| Outlet Control | Status Display | Configuration        | Logs | Logout |
|----------------|----------------|----------------------|------|--------|
|                |                | Outlet Configuration |      |        |
|                |                | Sensor Configuration |      |        |
|                |                |                      |      |        |

Navigate to 'Sensor Configuration' from the 'Configuration' main menu. The following settings are configurable:

- $\circ$   $\;$  Set thresholds & preferences for the Current Load sensor  $\;$
- Set thresholds & preferences for the Temperature sensor
- Set thresholds & preferences for the Humidity sensor
- Set thresholds & preferences for the Dual Digital sensor

### 9.2.1 Current Alarm Settings

Allows configuring the Current Load Warning, Alarm & Critical levels in milliAmperes:

| Current Sensor - Alarm Settings |                                                   |  |  |
|---------------------------------|---------------------------------------------------|--|--|
| Enabled                         |                                                   |  |  |
| Thresholds                      | Warning 10000 mA Alarm 12000 mA Critical 14000 mA |  |  |
| Send Email(s)                   |                                                   |  |  |
| Apply Cancel                    | Note: 1A = 1000mA; e.g. 14.5A = 14500mA           |  |  |

Tick the Send Email(s) check box for emails when thresholds are crossed.

### 9.2.2 Analogue Sensor Settings

The analogue sensor (Temperature & Humidity) settings are configured as below:

Send Email(s): Tick to send an email(s) when temperature/humidity alarm moves from one threshold limit to another

Sensor Name: A name given for sensor for identification purposes

Alarm Thresholds: Set the respective threshold values for warning, alarm & shutdown level settings for low and high settings. These values are used to trigger analogue alarms.

| Analogue Sensors    |                                             |        |            |                 |  |
|---------------------|---------------------------------------------|--------|------------|-----------------|--|
| Temperature Control |                                             |        |            |                 |  |
| Sensor Name         | Sentinel Temperature Sensor Send Email(s) 🗹 |        |            | Send Email(s) 🗹 |  |
| Alarm Thresholds    | Low Level High Level                        |        |            |                 |  |
|                     | Warning                                     | 14 °C  | Warning    | 26 °C           |  |
|                     | Alarm                                       | 12 °C  | Alarm      | 30 °C           |  |
|                     | Shutdown                                    | 10 °C  | Shutdown   | 35 °C           |  |
| Humidity Control    |                                             |        |            |                 |  |
| Sensor Name         | Sentinel Humidity Sensor Send Email(s)      |        |            | Send Email(s) 🔲 |  |
| Alarm Thresholds    | Low Level                                   |        | High Level |                 |  |
|                     | Warning                                     | 20 %RH | Warning    | 75 %RH          |  |
|                     | Alarm                                       | 15 %RH | Alarm      | 85 %RH          |  |
|                     | Shutdown                                    | 10 %RH | Shutdown   | 90 %RH          |  |
|                     |                                             |        |            |                 |  |

Apply Cancel

Note: Shutdown alarms will not turn off outlets or shutdown the power board.

### 9.2.3 Digital Sensor Settings

Send Email(s): Tick to send an email(s) when digital alarm changes state Sensor Name: A name given for sensor for identification purposes

Trigger delay: A delay value in seconds that is used to calculate the time to trigger the digital sensor from change of state. If the sensor changes state for more than the Trigger time limit the alarm shall be activated.

Contact Closure: 'Normally Open' setting is for open contact closure for non alarming state and vice versa for 'Normally Close' state

| Digital Sensors |                                     |                                     |  |  |
|-----------------|-------------------------------------|-------------------------------------|--|--|
|                 | Sensor One                          | Sensor Two                          |  |  |
| Name            | Digital Sensor 01 - Spare           | Digital Sensor 02 - Spare           |  |  |
| Contact Closure | Normally Open 💿<br>Normally Close 🔾 | Normally Open 💿<br>Normally Close 🔾 |  |  |
| Trigger Delay   | 0                                   | 0                                   |  |  |
| Send Email(s)   |                                     |                                     |  |  |
| Apply Cancel    |                                     |                                     |  |  |

### 9.3 Sentinel Device Configuration

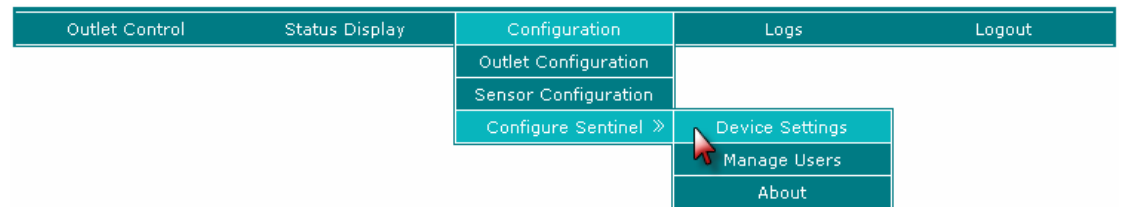

Navigate to 'Device Settings' from the 'Configuration' - > 'Configure' menu. The following settings are configurable

- Device identification parameters
- Network interface settings
- o SMTP settings
- SNMP community & Network Manager configuration
- o Serial port settings
- Date & time of Sentinel
- o Loading factory defaults

There is also an option which allows rebooting Sentinel under this menu. Please note that rebooting the device shall turn off all outlets and then each outlet will operate as per each outlet's start up preference as the device turns on.

### 9.3.1 Device Identification Parameters

Allows setting name & location details for Sentinel. Click 'Apply' to save settings.

| Device Identification Parameters |                     |
|----------------------------------|---------------------|
| Device Name                      | Powered Server Rack |
| Device Location                  | Device Location     |
| Apply Cancel                     |                     |

Note: You must log out and log back in for these settings to take effect on the main page.

### 9.3.2 Network Interface Settings

Allows setting the network parameter & boot up preference. I.e.: DHCP or Static. If DHCP is selected the network parameters entered will be ignored. Within 60 seconds (page needs to be requested after 60 seconds) these fields shall be updated with the DHCP obtained IP address. Click '*Apply*' to save settings.

If a DHCP server is not detected, Sentinel sets in with a fall back IP address as described below:

- Fall back IP address: 192.168.1.100
- Fall back subnet mask: 255.255.255.0
- o Fall back gateway: 0.0.0.0

### 9.3.3 SMTP Settings (Email Settings)

Allows setting the SMTP mail server address, senders email address and the recipient email addresses. Messages are sent to these recipients when in alarm condition for sensors which are selected to send emails.

| SMTP Settings (Email Parameters) |                         |  |  |
|----------------------------------|-------------------------|--|--|
| SMTP Mail Server                 | mail.optusnet.com.au    |  |  |
|                                  | Enable Authorisation 🔽  |  |  |
| SMTP Authorisation Settings      | Username username       |  |  |
|                                  | Password password       |  |  |
| Senders Email address            | Sentinel@sentinel.com   |  |  |
|                                  | john@optusnet.com.au    |  |  |
| Notification Email Addresses     | peter@optusnet.com.au   |  |  |
|                                  | matthew@optusnet.com.au |  |  |
| Apply Cancel                     | Test Email              |  |  |

Ensure the SMTP Mail Server address is entered. If your mail server requires authentication tick the *Enable Authorisation* check box & provide the username and password for SMTP authentication.

You can test the email sending functionality by clicking the 'Test Email' button. Make sure you have saved your settings before you click this button.

### 9.3.4 SNMP Settings

Allows setting read/write SNMP communities and Network managers for receiving trap notifications.

| SNMP Settings                |             |  |
|------------------------------|-------------|--|
| Read Community               | public      |  |
| Write Community              | private     |  |
|                              | 172.9.112.1 |  |
| Network Manager IP Addresses | 177.9.213.8 |  |
|                              | 0.0.0.0     |  |
| Apply Cancel                 |             |  |

### 9.3.5 Serial Port Settings

Allows configuring the serial port connection.

| Serial Port Settings |              |        |               |
|----------------------|--------------|--------|---------------|
| Enable Serial Port   |              |        |               |
|                      | Baud Rate    | 9600 💌 | Data Bits 8 💌 |
|                      | Parity       | none 💌 | Stop Bits 1 💌 |
|                      | Flow Control | none 💌 |               |
| Apply Cancel         |              |        |               |

Use this section to update the device Date and Time

| Date & Time  |                                          |
|--------------|------------------------------------------|
| Date         | 23 / 09 / 2010 (DD:MM:YYYY)              |
| Time         | 21 : 41 : 13 (HH:MM:SS - 24 Hour Format) |
| Apply Cancel |                                          |

Ensure the date and time formats conform as displayed below:

- Time > HH:MM:SS 24 hour format
- Date > DD/MM/YYYY

### 9.3.7 Loading Factory Defaults

The following action is performed:

- o User accounts, credentials, secret question & answer are set to defaults.
- Device name & location shall be reset.
- Each outlet name, ID, sequence timer, preference of startup & global reboot timer values are reset.
- o SMTP, SNMP, Serial port settings are set to default
- Alarm, configuration & event logs shall be cleared.
- o Digital and Analogue sensor thresholds and settings shall be set to default values

Network settings or present outlet status will not be affected. Though, when server rack is powered on the next time, the default preference (ALWAYS ON) of outlets shall be used, hence all outlets will be powered on.

### 9.4 Manage Users

| Outlet Control     | Status Display                        | Configuration              | Logs                  | Logout                |
|--------------------|---------------------------------------|----------------------------|-----------------------|-----------------------|
|                    |                                       | Outlet Configuration       |                       |                       |
|                    |                                       | Sensor Configuration       |                       |                       |
|                    |                                       | Configure Sentinel »       | Device Settings       |                       |
|                    |                                       |                            | Manage Users          |                       |
|                    |                                       |                            | About                 |                       |
|                    |                                       |                            |                       |                       |
| Manage licers      |                                       |                            |                       |                       |
|                    | · · · · · · · · · · · · · · · · · · · |                            |                       |                       |
| User Name 1        | Jason J                               | Password                   | M6                    |                       |
| User Name 2        | user2                                 | Password                   | pwd2                  |                       |
| User Name 3        | user3                                 | Password                   | pwd3                  |                       |
| Apply Cancel       |                                       |                            |                       |                       |
|                    |                                       |                            |                       |                       |
| Administrator Acco | unt                                   |                            |                       |                       |
| Administrator User | Name                                  | Old Password               |                       |                       |
|                    |                                       | New Password               | Γ                     |                       |
|                    |                                       | Retype New Pa              | ssword                |                       |
| Apply Cancel       |                                       |                            |                       |                       |
|                    |                                       |                            |                       |                       |
| Manage Administra  | ror Forgotton Password                |                            |                       |                       |
| Enter a Question   | Question not set. Please s            | et question & answer. Wł   | n eg: Mothers maiden  | name?                 |
| Answer             | (will n                               | ot display in normal mod   | e for security reason | s)                    |
|                    | Note: In the event an admin           | nistrator forgets the pass | sword, providing this | answer will reset the |
|                    | administrator username/pa             | ssword back to default.    |                       |                       |
| Apply Cancel       |                                       |                            |                       |                       |

Click on '*Manage Users*' to configure user credentials. Credentials for all three users of the Users category shall be displayed.

The administrator password can only be changed by entering the present administrator password.

The secret question & answer for administrator is can also be set under this menu.

# **10 Serial Port Connection on Sentinel – Line 1**

Sentinel provides a RS232 console connection (RJ45 type) which allows controlling the outlets and obtaining the Current load. The serial port is an asynchronous port and configured as data terminal equipment (DTE).

By default the settings on the serial port are:

- Serial Port is enabled
- 9600 Baud rate
- 8 Data bits
- No parity
- 1 stop bit
- No flow control

The acceptable RJ45 based connection for serial communication should have the following pin configuration:

| PIN Number | Console Port (DTE) |
|------------|--------------------|
| 1          | RTS                |
| 2          | -                  |
| 3          | TxD                |
| 4          | GND                |
| 5          | GND                |
| 6          | RxD                |
| 7          | -                  |
| 8          | СТЅ                |

There are commercially available RJ-45-to-DB-25 female DTE or RJ-45-to-DB-9 female DTE adapters which can be used along with a rollover RJ45 cable.

See <u>http://www.cisco.com/en/US/products/hw/routers/ps214/products\_tech\_note09186a00801f5d85.shtml</u> as a reference guide.

When connected via the console port, Sentinel has the following acceptable command input:

status <outlet# [command]> | <CUR>

outlet#: outlet number in **two** digit format. Alternatively, the word 'ALL' can be provided. 01-20, ALL

command: intended action on the 'outlet#'. Acceptable values are 'ON', 'OFF' or 'REBOOT'

Please see below table for total command set and responses.

# **10.1 Serial Command Table**

| Command           | Description                                                           | Possible Serial Response |
|-------------------|-----------------------------------------------------------------------|--------------------------|
| status X          | Command to retrieve outlet status of outlet X                         | Outlet X = ON            |
|                   | (X should be 2 digits)                                                | Outlet X = OFF           |
|                   |                                                                       | Outlet X = REBOOTING     |
|                   | (condition: 01 <x<20)< td=""><td>Outlet X = STARTING UP</td></x<20)<> | Outlet X = STARTING UP   |
| status X ON       | Command to turn outlet X ON                                           | -                        |
|                   | (X should be 2 digits)                                                |                          |
|                   |                                                                       |                          |
|                   | (condition: 01 <x<20)< td=""><td></td></x<20)<>                       |                          |
| status X OFF      | Command to turn outlet X OFF                                          | -                        |
|                   | (X should be 2 digits)                                                |                          |
|                   |                                                                       |                          |
|                   | (condition: 01 <x<20)< td=""><td></td></x<20)<>                       |                          |
| status X REBOOT   | Command to reboot outlet X                                            | -                        |
|                   | (X should be 2 digits)                                                |                          |
|                   |                                                                       |                          |
|                   | (condition: 01 <x<20)< td=""><td></td></x<20)<>                       |                          |
| status all ON     | Command to turn all outlets on                                        | -                        |
| status all OFF    | Command to turn all outlets off                                       | -                        |
| status all REBOOT | Command to reboot all outlets                                         | -                        |
| status CUR        | Command to obtain Current load                                        | Current Load = 3.267A    |

If outlet ID is invalid the system shall provide with response: Error: Outlet>20. Try again

| Activity                                                                  | Screenshot                                                                                                    |
|---------------------------------------------------------------------------|----------------------------------------------------------------------------------------------------|
| Request status of outlet 20<br>Request status of all outlets              | $\searrow$ status 20<br>Outlet 20 = 0FF<br>$\bigcirc$ status all<br>Outlet 01 = 0N<br>                                                                                             |
| Request 'Current' status                                                  | Status cur<br>Current Load = 9.705A<br>"Current<br>Consumption<br>Command"                                                                                                    |
| Request outlet 04 off<br>Request outlet 06 reboot<br>Request outlet 09 on | <pre>status <outlet# [command]="">   <cur> outlet# = 01-20 command = 'ON', 'OFF', 'REBOOT' &gt;status 04 off &gt;status 06 reboot &gt;status 09 on O6 reboot</cur></outlet#></pre> |
| Error condition:<br>User requests outlet # not supported                  | >status 23<br>Error: Outlet<br>> <mark>status fs s</mark>                                                                                                    |
|                                                                           | <pre>status <outlet# [command]="">   <cur> outlet# = 01-20 command = 'ON', 'OFF', 'REBOOT' &gt;</cur></outlet#></pre>                                                              |

# 11 Dual Digital Sensor Connection – Line 2

Sentinel provides an RJ45 connection which allows input for two devices each having a two point connection. A contact input adaptor is available which connects to the digital port and allows for the connection of the two devices.

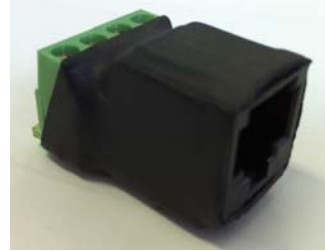

Contact Input Adaptor

# 12 Alarm, Configuration and Event Logs on *Sentinel*

Sentinel stores internal log entries for each alarm, event and configuration change that takes place. These are three separate logs with up to 30 entries of each. When the log reaches more than 30 entries, the oldest entry is removed and the latest entry is added. Therefore, at any given time it is able to review the last 30 entries of alarms and events & configuration changes. To keep a record of the alarms and events, it is recommended to print of the table or copy and paste the table to a file (eg: to Notepad) frequently.

Each log entry consist a time stamp and a description of the alarm, event or the configuration.

The configuration log can be viewed only by the administrator user group. The administrator can also clear both types of logs by clicking the '*Clear Log*' button.

A user from the 'User group' can access the event & alarm log. The configuration log will not be accessible by this user.

| Outlet Control      | Status Display             | Configuration | Logs              | Logout |
|---------------------|----------------------------|---------------|-------------------|--------|
|                     |                            |               | Alarm & Event Log |        |
|                     |                            |               | Configuration Log |        |
|                     |                            |               |                   |        |
| Event Log           |                            |               |                   |        |
| Time stamp          | Description                |               |                   |        |
| 23:44:56 24/09/2010 | Outlet ID: ID02 turned off | F             |                   |        |
| 23:44:56 24/09/2010 | Outlet ID: ID05 turned off | f             |                   |        |
| 23:44:56 24/09/2010 | Outlet ID: ID06 rebooted   |               |                   |        |
| Refresh Log         | Clear Event Log            |               |                   |        |

Sample of the Event Log

| Alarm Log           |                                                                   |
|---------------------|-------------------------------------------------------------------|
| Time stamp          | Description                                                       |
| 23:34:19 24/09/2010 | Alarm cleared: Digital Sensor 02 - Spare                          |
| 23:34:19 24/09/2010 | Alarm cleared: Digital Sensor 01 - Spare                          |
| 23:34:06 24/09/2010 | Alarm detected at: Digital Sensor 02 - Spare                      |
| 23:34:06 24/09/2010 | Alarm detected at: Digital Sensor 01 - Spare                      |
| 15:45:09 24/00      | stight strey thing detected at: Sentinel. I am answer             |
| /0%/20              | _ ne prominente tersti sente feman / / / / /                      |
| 15:27:03 23/09/2010 | High temperature alarm detected at: Sentinel Temperature Señésór  |
| 15:10:10 23/09/2010 | High temperature warning detected at: Sentinel Temperature Sensor |
| 14:33:05 23/09/2010 | High temperature alarm detected at: Sentinel Temperature Sensor   |
| 14:23:41 23/09/2010 | High temperature warning detected at: Sentinel Temperature Sensor |
| 13:44:15 23/09/2010 | High temperature alarm detected at: Sentinel Temperature Sensor   |
| Refresh Log         | Clear Alarm Log                                                   |

### Sample of the Alarm Log

| Configuration L                                        | og     |                                            |
|--------------------------------------------------------|--------|--------------------------------------------|
| Time stamp                                             |        | Description                                |
| 23:43:34 24/0                                          | 9/2010 | Analogue sensor settings updated           |
| 23:41:21 24/0                                          | 9/2010 | Email settings updated                     |
| 23:41:02 24/0                                          | 9/2010 | Current alarm thresholds updated           |
| 23:40:32 24/08/2019 Event log cleared by Administrator |        |                                            |
| 20129/09 12/09/2010                                    |        |                                            |
| 19:55:53 12/0                                          | 9/2010 | Analogue sensor settings updated           |
| 19:51:32 12/0                                          | 9/2010 | Outlet No: 16 (ID16) configuration updated |
| 19:51:24 12/0                                          | 9/2010 | Outlet No: 11 (ID11) configuration updated |
| 19:51:19 12/0                                          | 9/2010 | Outlet No: 5 (ID05) configuration updated  |
| 19:51:14 12/0                                          | 9/2010 | Outlet No: 20 (ID20) configuration updated |
| 19:50:57 12/0                                          | 9/2010 | Outlet No: 19 (ID19) configuration updated |
| 19:50:42 12/0                                          | 9/2010 | Outlet No: 18 (ID18) configuration updated |
| Refresh Log                                            |        | Clear Configuration Log                    |
| Sample of the Configuration Log                        |        |                                            |

# **13 SNMP on Sentinel**

### **13.1 Introduction to SNMP Features on Sentinel**

Sentinel supports SNMP (Simple Management Network Protocol) v1. Sentinel is an SNMP agent where traps for alarming & events and GET/GETS commands are supported for selected variables.

Sentinel has the capability to deliver traps up to three Network Manager Systems. Refer to section 8.3 for SNMP configuration.

CSS-TRAPS-MIB.MIB file supplied by Computer Support Systems defines all the trap types and the bindings for Sentinel.

### 13.2 SNMP Implementation

Computer Support Systems enterprise ID is 14748.

Sentinel supports the SNMP 'System' group in the MIB-II Objects: SysDescr, sysObjectID, sysUpTime, sysContact, sysName, sysLocation & sysServices

Polling results below:

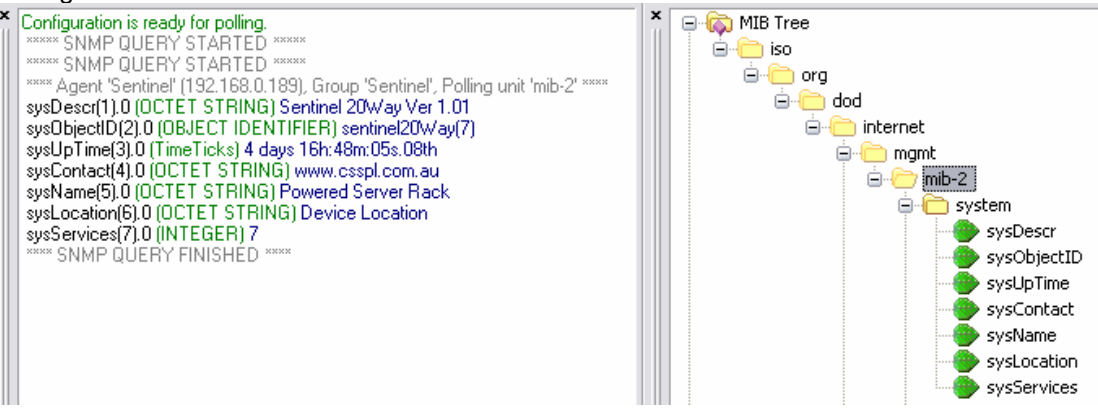

| MIB-II System - OID Name | OID             |
|--------------------------|-----------------|
| sysDescr                 | 1.3.6.1.2.1.1.1 |
| sysObjectID              | 1.3.6.1.2.1.1.2 |
| sysUpTime                | 1.3.6.1.2.1.1.3 |
| sysContact               | 1.3.6.1.2.1.1.4 |
| sysName                  | 1.3.6.1.2.1.1.5 |
| sysLocation              | 1.3.6.1.2.1.1.6 |
| sysServices              | 1.3.6.1.2.1.1.7 |

Sentinel product OID is set as: 1.3.6.1.4.1.14748.2.7 also named as sentinel20Way in CSS-TRAPS-MIB.MIB file.

The following implementation is made for the sentinel20Way OID tree:

| Object                                                                 | Description                                                             |
|------------------------------------------------------------------------|-------------------------------------------------------------------------|
| sentinel20_outlet1                                                     | Provides the Outlet Status of outlet X where X is sentinel20_outletX    |
| to<br>sentinel20_outlet20                                              | 00 = OUTLET OFF                                                         |
| OID: 1.3.6.1.4.1.14748.1.7.1.1.1 to<br>1.3.6.1.4.1.14748.1.7.1.10.1    | 01 = OUTLET ON<br>02 = OUTLET REBOOTING<br>03 = STARTING UP             |
| Eg:<br>sentinel20_outlet1                                              |                                                                         |
| sentineizo_outietz                                                     |                                                                         |
| <br>sentinel20 outlet10                                                |                                                                         |
|                                                                        |                                                                         |
| <br>sentinel20. outlet20                                               |                                                                         |
| Numerical syntax: Integer (32 bit)                                     |                                                                         |
| Composed syntax: INTEGER                                               |                                                                         |
| Status: mandatory                                                      |                                                                         |
| Size list: 1: 03                                                       |                                                                         |
| sentinel20_currentConsumption_Reading                                  | Total current consumption - Sentinel 20                                 |
| Numerical syntax: Integer (32 bit)                                     | This value is in milli-amperes. To convert to Amperes, multiply by 1000 |
| Base syntax: INTEGER                                                   |                                                                         |
| Status: mandatory                                                      |                                                                         |
| Max access: read-only                                                  |                                                                         |
| Size list: 1: 040000                                                   |                                                                         |
| sentinel20_currentConsumption_Status                                   | Alarm for Current Load Sensor                                           |
| OID: 1.3.6.1.4.1.14/48.2.7.2.1.2<br>Numerical syntax: Integer (32 bit) | 1 = level ok<br>1 = level at warning level                              |
| Base syntax: INTEGER                                                   | 2 = level at alarm level                                                |
| Composed syntax: INTEGER                                               |                                                                         |
| Max access: read-only                                                  |                                                                         |
| Size list: 1: 04                                                       |                                                                         |
| sentinel20_temperature_Name<br>OID: 1.3.6.1.4.1.14748.2.7.2.2.1        | Temperature Sensor Name - Sentinel 20                                   |
| Numerical syntax: Octets                                               |                                                                         |
| Base syntax: OCTET STRING                                              |                                                                         |
| Status: mandatory                                                      |                                                                         |
| Max access: read-only                                                  |                                                                         |
| sentinel20_temperature_Reading                                         | Temperature Sensor Reading - Sentinel 20                                |
| OID: 1.3.6.1.4.1.14748.2.7.2.2.2                                       | Use multiplier 0.1 for actual reading                                   |
| Numerical syntax: Integer (32 bit)<br>Base syntax: INTEGER             |                                                                         |
| Composed syntax: INTEGER                                               |                                                                         |
| Status: mandatory                                                      |                                                                         |
| Size list: 1: -20120                                                   |                                                                         |
| sentinel20_temperature_Status                                          | Alarm for Temperature Sensor                                            |
| טוט. 1.3.0.1.4.1.14740.2.7.2.2.3                                       | 1 = level at high warning level                                         |
|                                                                        | 2 = level at high alarm level<br>3 = level at high shutdown level       |
|                                                                        | 4 = level at low warning level                                          |
|                                                                        | 5 = level at low shutdown level                                         |

| Object                                                                                                    |                                                                                                    | Description                                                                                                    |
|----------------------------------------------------------------------------------------------------|----------------------------------------------------------------------------------------------------|----------------------------------------------------------------------------------------------------|
| sentinel20_humidity_<br>OID: 1.3.6.1.4.1.1474<br>Numerical syntax:<br>Base syntax:<br>Composed syntax:<br>Status:<br>Max access:<br>Size list: 1: 042    | Name<br>8.2.7.2.3.1<br>Octets<br>OCTET STRING<br>DisplayString<br>mandatory<br>read-only            | Humidity Sensor Name - Sentinel 20                                                                                                    |
| sentinel20_humidity_<br>OID: 1.3.6.1.4.1.1474<br>Numerical syntax:<br>Base syntax:<br>Composed syntax:<br>Status:<br>Max access:<br>Size list: 1: -20120 | Reading<br>8.2.7.2.3.2<br>Integer (32 bit)<br>INTEGER<br>INTEGER<br>mandatory<br>read-only          | Humidity Sensor Reading - Sentinel 20<br>Use multiplier 0.1 for actual reading                                                                                                    |
| sentinel20_humidity_<br>OID: 1.3.6.1.4.1.1474<br>Numerical syntax:<br>Base syntax:<br>Composed syntax:<br>Status:<br>Max access:<br>Size list: 1: 06     | Status<br>8.2.7.2.3.3<br>Integer (32 bit)<br>INTEGER<br>INTEGER<br>mandatory<br>read-only           | Alarm for Humidity Sensor<br>0 = level OK<br>1 = level at high warning level<br>2 = level at high alarm level<br>3 = level at high shutdown level<br>4 = level at low warning level<br>5 = level at low alarm level<br>6 = level at low shutdown level |
| sentinel20_digital_1_<br>OID: 1.3.6.1.4.1.1474<br>Numerical syntax:<br>Base syntax:<br>Composed syntax:<br>Status:<br>Max access:<br>Size list: 1: 042   | Name<br>8.2.7.2.4.1<br>Octets<br>OCTET STRING<br>DisplayString<br>mandatory<br>read-only            | Digital Sensor One Name - Sentinel 20                                                                                                    |
| sentinel20_digital_1_<br>OID: 1.3.6.1.4.1.1474<br>Numerical syntax:<br>Base syntax:<br>Composed syntax:<br>Status:<br>Max access:<br>Size list: 1: 01    | Reading<br>8.2.7.2.4.2<br>Integer (32 bit)<br>INTEGER<br>INTEGER<br>mandatory<br>read-only          | Digital Sensor One Reading - Sentinel 20<br>1 = sensor in alarm condition<br>0 = sensor not in alarm condition                                                                                                    |
| sentinel20_digital_2_<br>OID: 1.3.6.1.4.1.1474<br>Numerical syntax:<br>Base syntax:<br>Composed syntax:<br>Status:<br>Max access:<br>Size list: 1: 042   | Name<br>8.2.7.2.5.1<br>Octets<br>OCTET STRING<br>DisplayString<br>mandatory<br>read-only            | Digital Sensor Two Name - Sentinel 20                                                                                                    |
| sentinel20_digital_2_<br>OID: 1.3.6.1.4.1.1474<br>Numerical syntax:<br>Base syntax:<br>Composed syntax:<br>Status:<br>Max access:<br>Size list:          | Reading<br>8.2.7.2.5.2<br>Integer (32 bit)<br>INTEGER<br>INTEGER<br>mandatory<br>read-only<br>1: 01 | Digital Sensor Two Reading - Sentinel 20<br>1 = sensor in alarm condition<br>0 = sensor not in alarm condition                                                                                                    |

The above table provides information of OIDs to perform certain GET commands to retrieve Sentinel related readings from a given NMS.

Note: The latest CSS-TRAPS-MIB.MIB is also available at <a href="http://www.csspl.com.au">http://www.csspl.com.au</a>

### **13.3 SNMP TRAP Implementation**

CSS-TRAPS-MIB.MIB implements TRAP-TYPE objects defined by RFC-1215:

Trap types for Sentinel can be categorized in to four types:

- 1. Alarm type traps for digital and analogue type sensors
- 2. Warning type traps for analogue sensors ie: Temperature, Humidity & Current
- 3. Clear type traps clearance of an alarm digital/analogue or other
- 4. Event type traps Event Notifications.

The trap types can be recognized from the prefix of the trap type name. All trap types have its Enterprise type set as 'trapControl' (1.3.6.1.4.1.14748.4)

The trapControl OID and the trap-type together has all information to capture and display traps and its relevant bind information

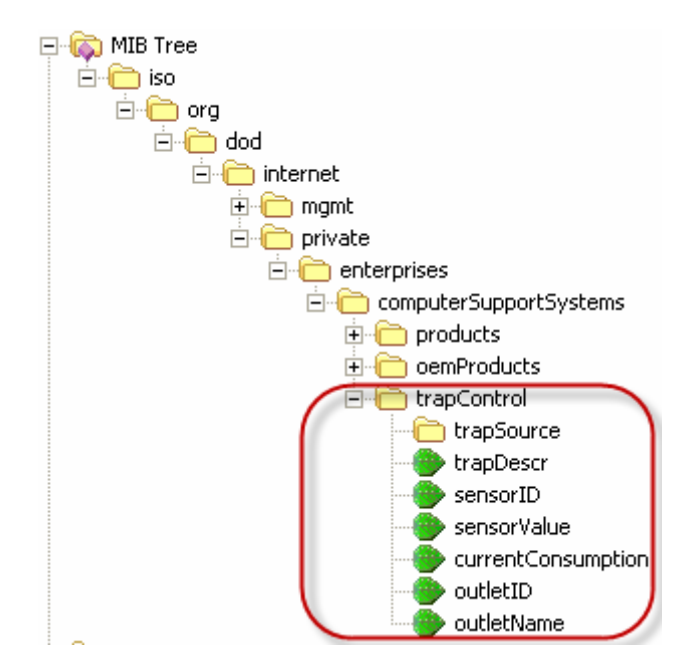

| Name               | OID                                                                                                    | Description                                                                                                    |
|--------------------|----------------------------------------------------------------------------------------------------|----------------------------------------------------------------------------------------------------|
| trapSource         | OID: 1.3.6.1.4.1.14748.4.1<br>Type: OBJECT-IDENTIFIER                                                                                                    | points to the product the trap originates from - i.e.: sentinel20Way                                                              |
| trapDescr          | OID:1.3.6.1.4.1.14748.4.2Numerical syntax:OctetsBase syntax:OCTET STRINGComposed syntax:DisplayStringStatus:mandatoryMax access:read-onlySize list:1: 080    | provides a textual description of the particular trap                                                                             |
| sensorID           | OID:1.3.6.1.4.1.14748.4.3Numerical syntax:Integer (32 bit)Base syntax:INTEGERComposed syntax:INTEGERStatus:mandatoryMax access:read-onlySize list:1: 016     | allows identifying the sensor number the trap originates from                                                                     |
| sensorValue        | OID:1.3.6.1.4.1.14748.4.4Numerical syntax:Integer (32 bit)Base syntax:INTEGERComposed syntax:INTEGERStatus:mandatoryMax access:read-onlySize list:1: -200200 | provides the sensor value if originated<br>from an analogue type<br>(use multiplier 0.1 for actual reading)                       |
| currentConsumption | OID:1.3.6.1.4.1.14748.4.5Numerical syntax:Integer (32 bit)Base syntax:INTEGERComposed syntax:INTEGERStatus:mandatoryMax access:read-onlySize list:1: 040000  | Current Consumption Sensor reading.<br>Value is in milli-Amperes. For value in<br>Amperes, multiply by 1000                       |
| outletID           | OID:1.3.6.1.4.1.14748.4.6Numerical syntax:Integer (32 bit)Base syntax:INTEGERComposed syntax:INTEGERStatus:mandatoryMax access:read-onlySize list:1: 020     | Provides an identification for outlet,<br>where an event occurred.<br>0 = first outlet<br>1 = second outlet<br><br>n = outlet n+1 |
| outletName         | OID:1.3.6.1.4.1.14748.4.7Numerical syntax:OctetsBase syntax:OCTET STRINGComposed syntax:DisplayStringStatus:mandatoryMax access:read-onlySize list:1: 033    | Outlet name where event occurred                                                                                                  |

Trap-Type table is listed below. Based on the alarm/warning/clearance or event on Sentinel, the below trap types are used.

| Trap<br>Number | Тгар-Туре                    | Description                                                                                                    |
|----------------|------------------------------|----------------------------------------------------------------------------------------------------|
| 20             | clearTemperatureSensor       | ENTERPRISE trapControl<br>VARIABLES {trapSource, trapDescr, sensorID,<br>sensorValue}<br>DESCRIPTION<br>Trap origin is from trapSource.<br>Temperature sensor sensorID alarm is cleared.<br>Sensor reading is sensorValue             |
| 21             | warningHighTemperatureSensor | ENTERPRISE trapControl<br>VARIABLES {trapSource, trapDescr, sensorID,<br>sensorValue}<br>DESCRIPTION<br>Trap origin is from trapSource.<br>Temperature sensor sensorID has triggered a high warning.<br>Sensor reading is sensorValue |
| 22             | warningLowTemperatureSensor  | ENTERPRISE trapControl<br>VARIABLES {trapSource, trapDescr, sensorID,<br>sensorValue}<br>DESCRIPTION<br>Trap origin is from trapSource.<br>Temperature sensor sensorID has triggered a low warning.<br>Sensor reading is sensorValue  |
| 23             | alarmHighTemperatureSensor   | ENTERPRISE trapControl<br>VARIABLES {trapSource, trapDescr, sensorID,<br>sensorValue}<br>DESCRIPTION<br>Trap origin is from trapSource.<br>Temperature sensor sensorID has triggered a high alarm.<br>Sensor reading is sensorValue   |
| 24             | alarmLowTemperatureSensor    | ENTERPRISE trapControl<br>VARIABLES {trapSource, trapDescr, sensorID,<br>sensorValue}<br>DESCRIPTION<br>Trap origin is from trapSource.<br>Temperature sensor sensorID has triggered a low alarm.<br>Sensor reading is sensorValue"   |
| 25             | clearHumiditySensor          | ENTERPRISE trapControl<br>VARIABLES {trapSource, trapDescr, sensorID,<br>sensorValue}<br>DESCRIPTION<br>Trap origin is from trapSource.<br>Humidity sensor sensorID alarm is cleared.<br>Sensor reading is sensorValue.               |
| 26             | warningHighHumiditySensor    | ENTERPRISE trapControl<br>VARIABLES {trapSource, trapDescr, sensorID,<br>sensorValue}<br>DESCRIPTION<br>Trap origin is from trapSource.<br>Humidity sensor sensorID has triggered a high warning.<br>Sensor reading is sensorValue    |
| 27             | warningLowHumiditySensor     | ENTERPRISE trapControl<br>VARIABLES {trapSource, trapDescr, sensorID,<br>sensorValue}<br>DESCRIPTION<br>Trap origin is from trapSource.<br>Humidity sensor sensorID has triggered a low warning.<br>Sensor reading is sensorValue     |

| Trap<br>Number | Тгар-Туре                 | Description                                                                                                    |
|----------------|---------------------------|----------------------------------------------------------------------------------------------------|
| 28             | alarmHighHumiditySensor   | ENTERPRISE trapControl<br>VARIABLES {trapSource, trapDescr, sensorID,<br>sensorValue}<br>DESCRIPTION<br>Trap origin is from trapSource.<br>Humidity sensor sensorID has triggered a high alarm.<br>Sensor reading is sensorValue |
| 29             | alarmLowHumiditySensor    | ENTERPRISE trapControl<br>VARIABLES {trapSource, trapDescr, sensorID,<br>sensorValue}<br>DESCRIPTION<br>Trap origin is from trapSource.<br>Humidity sensor sensorID has triggered a low alarm.<br>Sensor reading is sensorValue" |
| 39             | alarmDigitalSensor        | ENTERPRISE trapControl<br>VARIABLES {trapSource, trapDescr, sensorID}<br>DESCRIPTION<br>Trap origin is from trapSource.<br>Digital sensor sensorID has triggered an alarm                                                        |
| 40             | clearDigitalSensor        | ENTERPRISE trapControl<br>VARIABLES {trapSource, trapDescr, sensorID}<br>DESCRIPTION<br>Trap origin is from trapSource.<br>Digital sensor sensorID has cleared an alarm                                                          |
| 101            | eventSNMPUpdate           | ENTERPRISE trapControl<br>VARIABLES {trapSource, trapDescr}<br>DESCRIPTION<br>Trap origin is from trapSource.<br>Event 'SNMP settings updated' triggered                                                                         |
| 102            | eventEmailUpdate          | ENTERPRISE trapControl<br>VARIABLES {trapSource, trapDescr}<br>DESCRIPTION<br>Trap origin is from trapSource.<br>Event 'Email settings updated' triggered                                                                        |
| 103            | eventSensorSettingsUpdate | ENTERPRISE trapControl<br>VARIABLES {trapSource, trapDescr}<br>DESCRIPTION<br>Trap origin is from trapSource.<br>Event 'Sensor settings updated' triggered                                                                       |
| 105            | eventDefaultsLoad         | ENTERPRISE trapControl<br>VARIABLES {trapSource, trapDescr}<br>DESCRIPTION<br>Trap origin is from trapSource.<br>Event 'Defaults loaded' triggered                                                                               |
| 107            | eventPasswordUpdate       | ENTERPRISE trapControl<br>VARIABLES {trapSource, trapDescr}<br>DESCRIPTION<br>Trap origin is from trapSource.<br>Event 'Password changed' triggered                                                                              |
| 108            | eventDeviceReset          | ENTERPRISE trapControl<br>VARIABLES {trapSource, trapDescr}<br>DESCRIPTION<br>Trap origin is from trapSource.<br>Event 'Device reset via web interface' triggered                                                                |

| Trap<br>Number | Тгар-Туре                 | Description                                                                                                    |
|----------------|---------------------------|----------------------------------------------------------------------------------------------------|
| 109            | eventTimeDateUpdate       | ENTERPRISE trapControl<br>VARIABLES {trapSource, trapDescr}<br>DESCRIPTION<br>Trap origin is from trapSource.<br>Event 'Date/Time updated' triggered                                                                                             |
| 110            | eventDeviceParamsUpdate   | ENTERPRISE trapControl<br>VARIABLES {trapSource, trapDescr}<br>DESCRIPTION<br>Trap origin is from trapSource.<br>Event 'Device name/location updated' triggered                                                                                  |
| 111            | eventNetworkParamsUpdate  | ENTERPRISE trapControl<br>VARIABLES {trapSource, trapDescr}<br>DESCRIPTION<br>Trap origin is from trapSource.<br>Event 'Network parameters changed' triggered                                                                                    |
| 116            | eventLogCleared           | ENTERPRISE trapControl<br>VARIABLES {trapSource, trapDescr}<br>DESCRIPTION<br>Trap origin is from trapSource.<br>Event 'Alarm and Event log cleared' triggered                                                                                   |
| 125            | eventTestEmail            | ENTERPRISE trapControl<br>VARIABLES {trapSource, trapDescr}<br>DESCRIPTION<br>Trap origin is from trapSource.<br>Event 'Test Email' triggered                                                                                                    |
| 126            | eventOutletTurnedOn       | ENTERPRISE trapControl<br>VARIABLES { trapSource, trapDescr, outletID, outletName<br>}<br>DESCRIPTION<br>Trap origin is from trapSource.<br>Event 'Outlet Turned On' triggered. Outlet id is denoted by<br>outletID. Outlet name is outletName"  |
| 127            | eventOutletTurnedOff      | ENTERPRISE trapControl<br>VARIABLES { trapSource, trapDescr, outletID, outletName<br>}<br>DESCRIPTION<br>Trap origin is from trapSource.<br>Event 'Outlet Turned Off' triggered. Outlet id is denoted by<br>outletID. Outlet name is outletName" |
| 128            | eventOutletTurnedRebooted | ENTERPRISE trapControl<br>VARIABLES { trapSource, trapDescr, outletID, outletName<br>}<br>DESCRIPTION<br>Trap origin is from trapSource.<br>Event 'Outlet Rebooted' triggered. Outlet id is denoted by<br>outletID. Outlet name is outletName    |
| 129            | eventGlobalOutletOn       | ENTERPRISE trapControl<br>VARIABLES { trapSource, trapDescr }<br>DESCRIPTION<br>Trap origin is from trapSource.<br>Event 'Global Outlets Turned On' triggered                                                                                    |

| Trap<br>Number | Тгар-Туре                    | Description                                                                                                    |
|----------------|------------------------------|----------------------------------------------------------------------------------------------------|
| 130            | eventGlobalOutletOff         | ENTERPRISE trapControl<br>VARIABLES { trapSource, trapDescr }<br>DESCRIPTION<br>Trap origin is from trapSource.<br>Event 'Global Outlets Turned Off' triggered                           |
| 131            | eventGlobalOutletReboot      | ENTERPRISE trapControl<br>VARIABLES { trapSource, trapDescr }<br>DESCRIPTION<br>Trap origin is from trapSource.<br>Event 'Global Reboot on Outlets' triggered                            |
| 132            | eventOutletConfigured        | ENTERPRISE trapControl<br>VARIABLES { trapSource, trapDescr, outletID }<br>DESCRIPTION<br>Trap origin is from trapSource.<br>Outlet bearing 'outletID' has been configured               |
| 133            | eventCurrentThresholdUpdate  | ENTERPRISE trapControl<br>VARIABLES { trapSource, trapDescr }<br>DESCRIPTION<br>Trap origin is from trapSource.<br>Current Sensor threshold values updated                               |
| 134            | eventSerialPortParamsUpdate  | ENTERPRISE trapControl<br>VARIABLES { trapSource, trapDescr }<br>DESCRIPTION<br>Trap origin is from trapSource.<br>Serial Port Settings Updated                                          |
| 135            | eventUserParamsUpdate        | ENTERPRISE trapControl<br>VARIABLES { trapSource, trapDescr }<br>DESCRIPTION<br>Trap origin is from trapSource.<br>User Parameters updated. User names or passwords have<br>been updated |
| 136            | eventAdminUserParamsUpdate   | ENTERPRISE trapControl<br>VARIABLES { trapSource, trapDescr }<br>DESCRIPTION<br>Trap origin is from trapSource.<br>Administrator User Parameters updated                                 |
| 137            | eventConfigurationLogCleared | ENTERPRISE trapControl<br>VARIABLES { trapSource, trapDescr }<br>DESCRIPTION<br>Trap origin is from trapSource.<br>Configuration Log Cleared                                             |

### 13.4 Requirements

- A Network Manger System installed on your network or a SNMP sniffer program installed on your PC to detect SNMP traps.
- Correct SNMP configuration panel settings.

### 13.5 Setting the MIB File

Use the CSS-TRAPS-MIB.MIB file and make it available for the Network Manager Software. The latest MIB file is located at <u>http://www.csspl.com.au</u>. The SNMP software will allow configure/add paths to where the MIB file is. Read the SNMP software help files to find out how to apply MIB paths on your NMS

Once the MIB path is effectively applied the trap bindings will indicate the details of the trap message.

### 13.6 Interpreting Traps

Every SNMP trap is accompanied by an OID indicating the device of the trap origin. This is provided by OID 1.3.6.1.4.1.14748.4.1 or 'trapSource' object in the MIB File. The 'trapSource' will point at 'Sentinel 20Way' (1.3.6.1.4.1.14748.2.7) at all times for this product.

Every trap also binds a string, which describes the notification in plain simple English. The OID of the message string is 'trapDescr' (1.3.6.1.4.1.14748.4.2).

In most alarm/warning/notification cases, more binding are attached to the trap, so that the alarm/warning or the notification can be handled by the network manager software. E.g. 1: the sensor value is sent for analogue type sensors. This value can be set to be checked by the NMS to perform third party action. E.g. 2: If an outlet state is change by a user, outlet ID & outlet Name are sent along with the appropriate trap type.

A few samples of the SNMP traps detected on a SNMP sniffer programs is depicted below.

### 13.6.1 Coldstart trap

| Notification                     | Received          | Notification: Trap coldStart received at 05/11/10 18:45:14                         |
|----------------------------------|-------------------|------------------------------------------------------------------------------------|
| 🖋 Trap enterprises.1315.78.1.1.0 | 05/11/10 18:40:19 | 🔜 😳 Time stamp: 0 days 00h:00m:12s.65th                                            |
| 🛞 Trap coldStart                 | 05/11/10 18:45:14 | 🚽 🖳 Agent address: 192.168.0.189 Port: 161 Transport: IP/UDP Protocol: SNMPv1 Trap |
| ſ                                |                   | 🛄 Manager address: 192.168.0.199 Transport: IP/UDP                                 |
|                                  |                   | Community: trap                                                                    |
|                                  |                   | SNMPv1 agent address: 192.168.0.189                                                |
|                                  |                   | Enterprise: computerSupportSystems                                                 |
|                                  |                   | 🖻 💼 Bindings (2)                                                                   |
|                                  |                   | 👘 👘 Binding #1: sysDescr.0 *** (DisplayString) Sentinel 20Way Ver 1.00             |
|                                  |                   | Binding #2: sysUpTime.0 *** (TimeTicks) 0 days 00h:00m:13s.15th                    |
|                                  |                   |                                                                                    |

The bindings in the above image give indication of:

- 1. System description: Gives the software version and model name.
- 2. System up time: How long the device has been up for.

The above bindings are objects on the MIB-II implementation.

### 13.6.2 Temperature (Analogue) warning trap

| Notification                      | Notification: Trap Specific #22 received at 05/11/10 18:55:31                                   |
|-----------------------------------|-------------------------------------------------------------------------------------------------|
| AV Trap enterprises.1315.78.1.1.0 | Time stamp: 0 days 00h:10m:26s.93th                                                             |
| M Trap Specific #22               | 🛛 🖳 🚇 Agent address: 192.168.0.189 Port: 161 Transport: IP/UDP Protocol: SNMPv1 Trap            |
|                                   | Manager address: 192.168.0.199 Transport: IP/UDP                                                |
|                                   | Community: trap                                                                                 |
|                                   |                                                                                                 |
|                                   | Enterprise: computerSupportSystems                                                              |
|                                   | 😑 💼 Specific Trap MIB Lookup Results                                                            |
|                                   | Mame: warningLowTemperatureSensor, Module: CSS-TRAPS-MIB, Enterprise: trapControl               |
| -                                 | 😑 💼 Bindings (4)                                                                                |
|                                   | Binding #1: trapSource.0 *** (oid) sentinel20Way                                                |
|                                   | 👜 Binding #2: trapDescr.0 *** (DisplayString) Sensor: Sentinel Temperature Sensor - low warning |
|                                   | Binding #3: sensorID.0 *** (INTEGER) 0                                                          |
|                                   | Binding #4: sensorValue.0 *** (INTEGER) 183                                                     |
|                                   |                                                                                                 |
|                                   |                                                                                                 |

The 4 bindings in the above image give indication of:

- 1. Trap Origin from Sentinel 20Way
- 2. trapDescr
- 3. Warning trap is generated from Sensor 0 (Sensor 0 = TMP, 1 = HMD)
- 4. The reading of the sensor value = 18.3 centigrade degrees

Also note the 'Specific' trap lookup is set as type #22, warningLowTemperatureSensor indicating that it is a temperature sensor that is in low warning condition.

Similarly there are individual trap numbers of Low Alarm, Low Shutdown, High Warning, High Alarm and High Shutdown.

Same applies for Humidity Sensor as well.

### 13.6.3 Current Sensor Warning

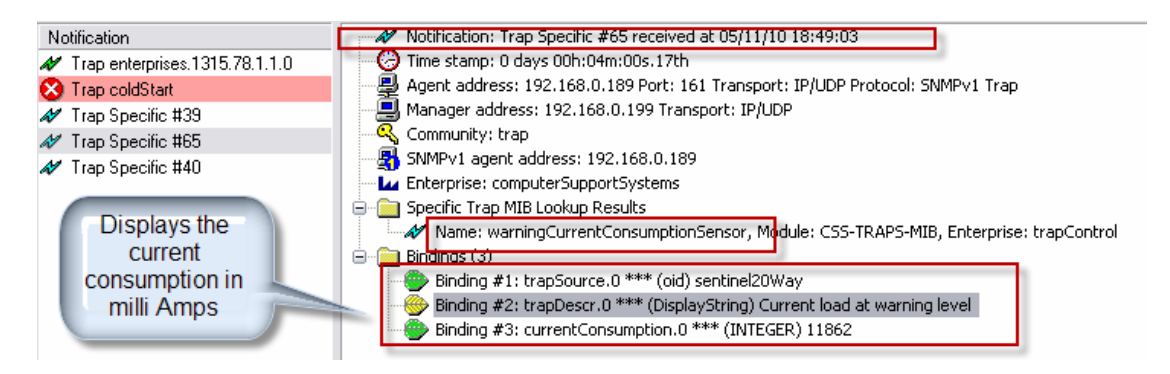

Similarly Alarm and Shutdown Current trigger points send traps, thus network managers now can capture very specific Trap numbers and determine a subsequent action as desired.

### 13.6.4 A digital sensor alarm trap

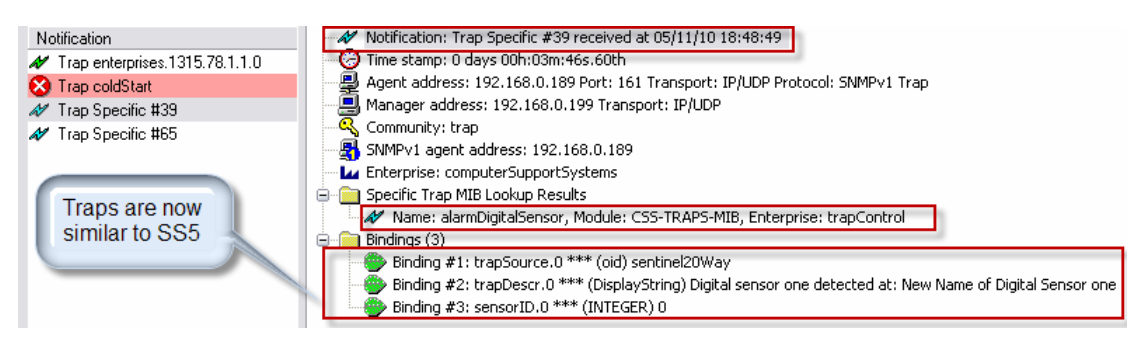

Digital Sensor 1 = Sensor ID 0 Digital Sensor 2 = Sensor ID 2

Also note the 'Specific' trap lookup is set as type #39, alarmDigitalSensor, Module: CSS-TRAPS-MIB, Enterprise: trapControl, indicating that it is a digital sensor that is in alarm condition.

### 13.6.5 Outlet State Change Trap Samples

| Notification                      | Received          | Source      | Notification: Trap Specific #126 received at 07/11/10 15:16:56                       |
|-----------------------------------|-------------------|-------------|--------------------------------------------------------------------------------------|
| Ar Trap enterprises.1315.78.1.1.0 | 07/11/10 15:16:45 | 127.0.0.1   | 🕗 Time stamp: 0 days 00h:01m:16s.31th                                                |
| ₩ Trap Specific #126              | 07/11/10 15:16:56 | 192.168.0.1 | 🛛 🖳 🖳 Agent address: 192.168.0.195 Port: 161 Transport: IP/UDP Protocol: SNMPv1 Trap |
| AV Trap Specific #127             | 07/11/10 15:17:02 | 192.168.0.1 | Manager address: 192.168.0.197 Port: 162 Transport: IP/UDP                           |
| N Trap Specific #128              | 07/11/10 15:17:28 | 192,168.0.1 | Community: trap                                                                      |
|                                   |                   |             |                                                                                      |
|                                   |                   |             | Enterprise: computerSupportSystems                                                   |
|                                   |                   |             | 😑 🔤 Specific Trap MIB Lookup Recults                                                 |
|                                   |                   |             | 🛷 Name: eventOutletTurnedOn, Module: CSS-TRAPS-MIB, Enterprise: trapControl          |
|                                   |                   |             | 😑 📄 Bindings (4)                                                                     |
|                                   |                   |             | Binding #1: trapSource.0 *** (oid) sentinel20Way                                     |
|                                   |                   |             | Binding #2: trapDescr.0 *** (DisplayString) Outlet 'Power Outlet Label 19' turned On |
|                                   |                   |             | Binding #3: outletID.0 *** (INTEGER) 18                                              |
|                                   |                   |             | Binding #4: outletName.0 *** (DisplayString) Power Outlet Label 19                   |
|                                   |                   |             |                                                                                      |

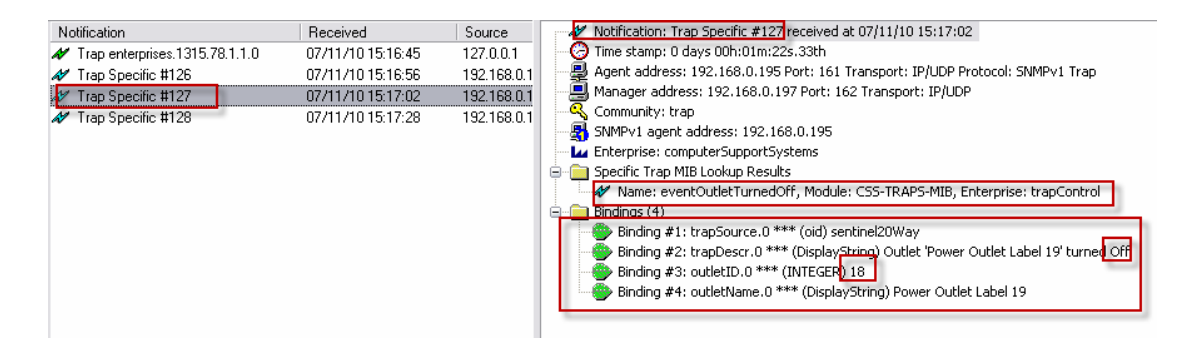

| Notification                     | Received          | Source      | Notification: Trap Specific #128 received at 07/11/10 15:17:28                       |
|----------------------------------|-------------------|-------------|--------------------------------------------------------------------------------------|
| N Trap enterprises.1315.78.1.1.0 | 07/11/10 15:16:45 | 127.0.0.1   | 😔 Time stamp: 0 days 00h:01m:48s.51th                                                |
| 🛷 Trap Specific #126             | 07/11/10 15:16:56 | 192.168.0.1 | 🛛 🖳 🖳 Agent address: 192.168.0.195 Port: 161 Transport: IP/UDP Protocol: SNMPv1 Trap |
| 🛷 Trap Specific #127             | 07/11/10 15:17:02 | 192.168.0.1 |                                                                                      |
| Ar Trap Specific #128            | 07/11/10 15:17:28 | 192,168.0.1 | 🔍 🔍 Community: trap                                                                  |
|                                  |                   |             |                                                                                      |
|                                  |                   |             | Enterprise: computerSupportSystems                                                   |
|                                  |                   |             | 😑 💼 Sp <u>ecific Trap MIB Lookup Results</u>                                         |
|                                  |                   |             | Name: eventOutletTurnedRebooted, Module: CSS-TRAPS-MIB, Enterprise: trapControl      |
|                                  |                   |             | 😑 💼 Bindings (4)                                                                     |
|                                  |                   |             | Binding #1: trapSource.0 *** (oid) sentinel20Way                                     |
|                                  |                   |             | Binding #2: trapDescr.0 *** (DisplayString) Outlet 'Power Outlet Label 13 Rebooted   |
|                                  |                   |             | Binding #3: outletID.0 *** (INTEGER) 12                                              |
|                                  |                   |             | Binding #4: outletName.0 *** (DisplayString) Power Outlet Label 13                   |
|                                  |                   |             |                                                                                      |

### 13.6.6 A configuration update notification

| Notification                      | Received          | Source                     | Notification: Trap Specific #132 received at 07/20/10 20:03:30                                                                           |
|-----------------------------------|-------------------|----------------------------|----------------------------------------------------------------------------------------------------|
| N Trap enterprises.1315.78.1.1.0  | 07/20/10 19:56:21 | 127.0.0.1                  | Time stamp: 0 days 01h:20m:37c.92th                                                                                                    |
| 🛷 Trap Specific #111              | 07/20/10 19:57:35 | 192.168.0.1                | 🚽 🚽 Agent address: 192.168.0.191 Port: 161 Transport: IP/UDP Protocol: SNMPv1 Trap                                                       |
| N Trap Specific #135              | 07/20/10 19:59:52 | 192.168.0.1                |                                                                                                    |
| N Trap Specific #136              | 07/20/10 20:00:54 | 192,168.0.1                | Community: trap                                                                                                    |
| A Trap Specific #137              | 07/20/10 20:01:41 | 192,168.0.1                |                                                                                                    |
| M Trap enterprises. 1315.78.1.1.0 | 07/20/10 20:01:50 | 127.0.0.1                  | Enterprise: computerSupportSystems                                                                                                    |
| AV Trap Specific #116             | 07/20/10 20:02:20 | 192.168.0.1                | Specific Trap MIR Lookup Results                                                                                                    |
| N Trap Specific #127              | 07/20/10 20:02:54 | 192.168.0.1                | Name: eventOutietConfigured, Module: CSS-TRAPS-MIB, Enterprise: trapControl                                                              |
| 1 Trap Specific #116              | 07/20/10 20:02:59 | 192 168 0.                 | Bindings (6)     Bindings (6)     Bindings #1: http://www.com/inel20Way.                                                                 |
| Trap Specific #132                | 07/20/10 20:03:30 | 192.168 <mark>.</mark> 0.1 | Binding #1: trappource.0 *** (0iu) sentine.20way Binding #2: trappource.0 *** (DisplayString) Outlet No: 10 (ID10) configuration undated |
| 4                                 |                   | 1                          | Binding #3: outletID.0 *** (INTEGER) 9                                                                                                   |
|                                   |                   |                            |                                                                                                    |
|                                   |                   |                            |                                                                                                    |

Note the specific trap type is eventOutletConfigured, #132 indicating that the Outlet has been configured. The OutletID within the bindings (#3) reveals as to which outlet was configured.

### 13.7 SNMP Polling

It is possible for the Network Manager Software (NMS) to poll the current sensor/outlet status and values of analogue sensors periodically and store for graphing purposes. For digital alarms the poll reply will indicate 1 or 0, where 1 is interpreted as an active alarm and 0 as an inactive alarm. If sensors are disabled, polled reply will indicate a zero value.

The values retrieved for analogue sensors (including Current) are integers hence a temperature, humidity value is shown as a multiplication of 10. The Current sensor value is shown in milli-amps. Most SNMP graphing tools provide a method to view the graph by using a customised multiplier. In this case, use the multiplier 0.1 to retrieve the exact value for temperature or humidity type sensor. For example, temperature value 25.6°C is retrieved as 256 & humidity value 60.4% is retrieved as 604.

Below is sample screen shot of a temperature sensor graph polled via SNMP using a tool named as Paessler Router Traffic Grapher. (<u>http://www.paessler.com</u>)

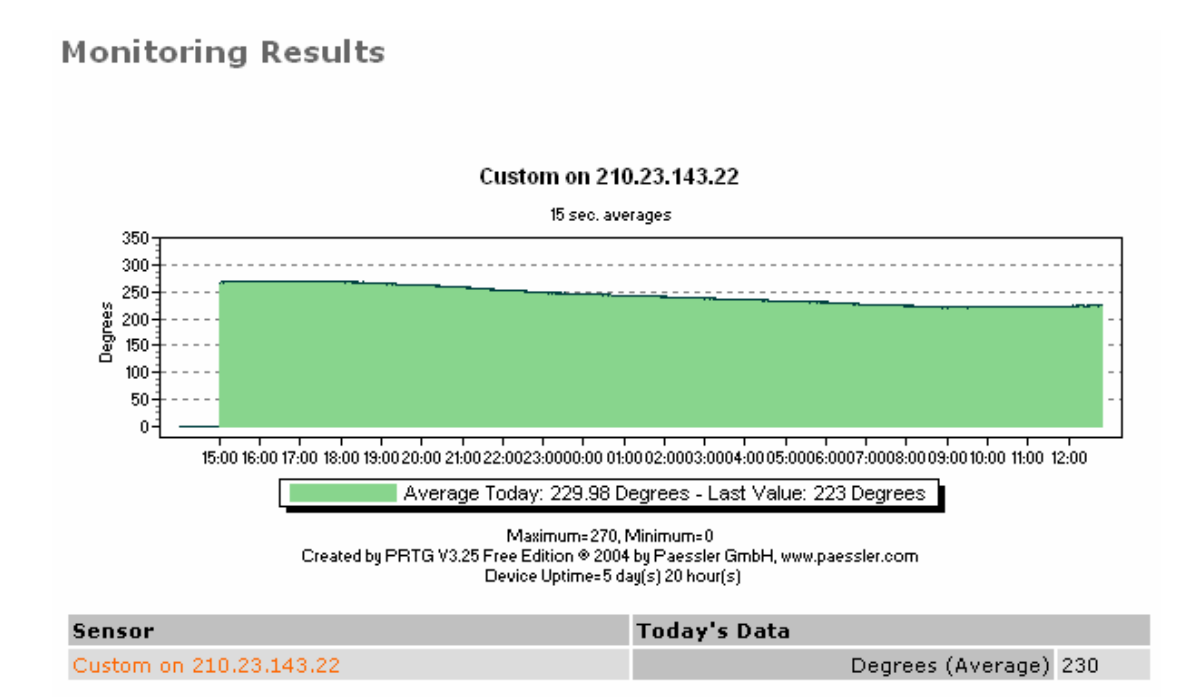

# **14 Hardware Specifications**

### **Network Interface**

- RJ45 Ethernet 10Base-T, Realtek Semiconductors
- LED indication: 10Base-T TX Activity, Full/half duplex.
- Network Compatibility: Ethernet: Version 2.0/IEEE 802.3

### Sentinel MCU Operating Conditions

- Temperature range: -20°C to +70°C
- Humidity range: 5 95%, non condensing

### **Power Requirements & Specifications**

- Input power: 240V A/C 50-60Hz
- Current usage: 380 mA for MCU
- Total outlet supply: 16A rated. (TBD)

### Inbuilt Temperature and Humidity Sensor Specifications

- Humidity Accuracy ±3.5 % RH,
- Temperature Accuracy ±0.5 @ 25°C
- Range  $-20^{\circ}$ C to  $100^{\circ}$ Ć and 0 to  $100^{\circ}$
- Power consumption 28µA

### **LCD Panel Specifications**

o 2 x 8 char LCD

# **15 Troubleshooting**

### **15.1 Technical Support**

For any technical difficulties contact CSS technical support at:

Email: <a href="mailto:support@csspl.com.au">support@csspl.com.au</a>

Telephone:+613-9419 3955Fax:+613-9419 3509

Please have the following details when you contact CSS technical staff:

- Model of product with software version.
- Serial number (Label on back panel or from the main menu display)
- Date of purchase
- Clear definition of problem
- Steps taken so far to fix problem

# **16 Declaration of Conformity**

### Manufacturer's Name & Address:

Computer Support Systems Pty Ltd, 373 Johnston Street, Abbotsford, Victoria 3067, Australia.

### Product Name & Manufacturers Model Numbers:

*Sentinel* 20 Way (ZVA1120, ZVA1320, ZVA2420) *Sentinel* 10 Way (ZHA1110, ZHA1310, ZHA2410, ZVA1110, ZVA1310, ZVA2410)

# 17 Copyright and Trademark

© 2010, Computer Support Systems

All rights reserved. No part of the contents of this manual may be transmitted or reproduced in any form or by any means without the written permission of Computer Support Systems. Computer Support Systems reserves the right to make changes and improvements to its products without providing notice.

Ethernet is a trademark of XEROX Corporation.

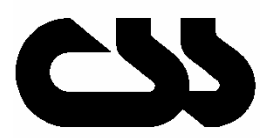

Computer Support Systems Pty Ltd. Head Office: 373 Johnston Street Abbotsford VICTORIA 3067 Australia Telephone: - 61 3 9419 3955

Facsimile: - 61 3 9419 3509 Web Address: - <u>www.csspl.com.au</u> <u>sales@csspl.com.au</u> <u>support@csspl.com.au</u>